# **RISO Printer Driver**

# GUIA DE INSTALAÇÃO para a Série MZ9/MZ7/RZ9/ RZ5/RZ3/RZ2/CZ

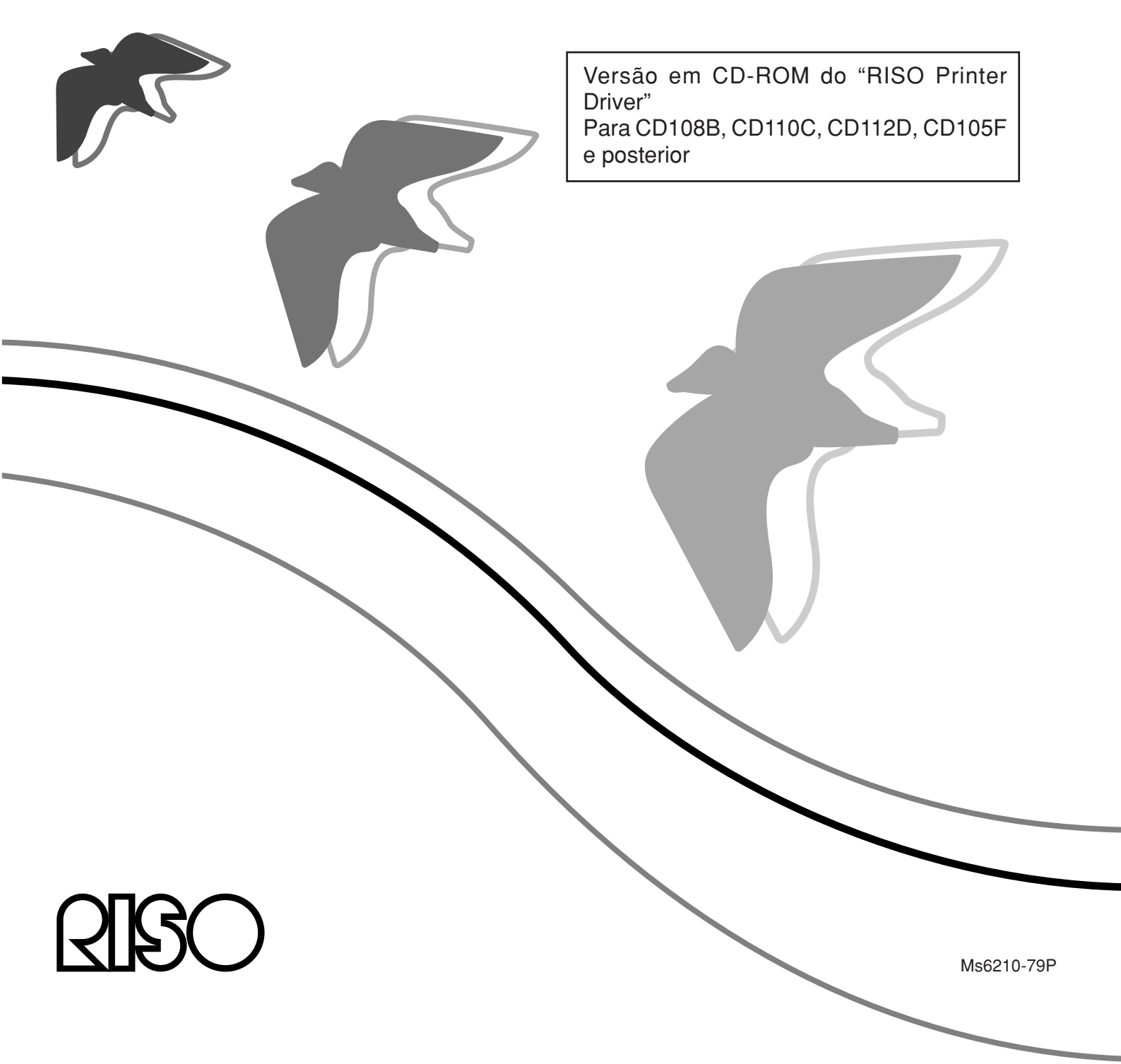

O RISO Printer Driver pode ser utilizado exclusivamente para impressoras RISO.

Este procedimento de instalação descreve como instalar o controlador de impressora para Windows quando o seu computador e a impressora RISO estiverem ligados.

- Para obter instruções sobre como operar o controlador de impressora, consulte o "Guia do Utilizador do Controlador de Impressora RISO" no CD-ROM fornecido.
- Para instalar este Controlador de Impressora RISO em computadores a funcionar com CD106B, CD108C, CD110D, CD103F ou versões anteriores do controlador, consulte o "Guia do Utilizador do Controlador de Impressora RISO" fornecido separadamente.
- Para instalar este Controlador de Impressora RISO em computadores a funcionar com CD107B, CD109C, CD111D, CD104F ou versões anteriores do controlador, consulte o "GUIA DE INSTALAÇÃO do Controlador de Impressora RISO (Ms5709-52)".
- Para instalar este controlador de impresora RISO en Mac OS, consulte la "Guía del usuario del controlador de impresora RISO" suminnistrada aparte.

Este documento destina-se a ser utilizado pela RISO, representantes autorizados e compradores do equipamento nele descrito. Ainda que se tenha feito todo o possível para assegurar a exactidão da informação contida neste documento, a RISO, representantes autorizados e respectivos funcionários não poderão ser responsabilizados por quaisquer inexactidões que este possa conter.

### TODAS AS ESPECIFICAÇÕES ESTÃO SUJEITAS A ALTERAÇÕES SEM AVISO PRÉ-VIO.

Os ecrãs usados neste manual estão em desenvolvimento, por isso, poderão variar em relação aos reais.

É terminantemente proibida a reprodução ou cópia total ou parcial deste manual sem autorização.

Ainda que tenham sido feitos todos os esforços para que este Manual não contenha erros, agradecemos que nos contacte se detectar algum erro ou qualquer outro ponto que deva ser levado ao conhecimento da empresa.

© Copyright 2016 RISO KAGAKU CORPORATION

- RISORINC são marcas comerciais ou marcas registadas da RISO KAGAKU CORPORATION nos Estados Unidos e noutros países.
- Microsoft, Windows e Windows Vista são marcas registadas ou marcas comerciais da Microsoft Corporation nos Estados Unidos e/ou noutros países.
- Os nomes e/ou marcas comerciais de empresas mencionados neste manual são marcas registadas ou marcas comerciais das respectivas empresas.
- Os ecrãs e o conteúdo deste manual podem diferir do produto.
- Os ecrãs e as mensagens que aparecem no procedimento podem variar de acordo com o tipo de impressora, o equipamento opcional, o tipo de computador, as aplicações, etc.

## Procedimentos antes da impressão

Antes de utilizar a impressora pela primeira vez, efectue o procedimento de instalação abaixo indicado indicado.

Após a instalação, siga o procedimento de funcionamento básico. Em seguida, poderá imprimir documentos.

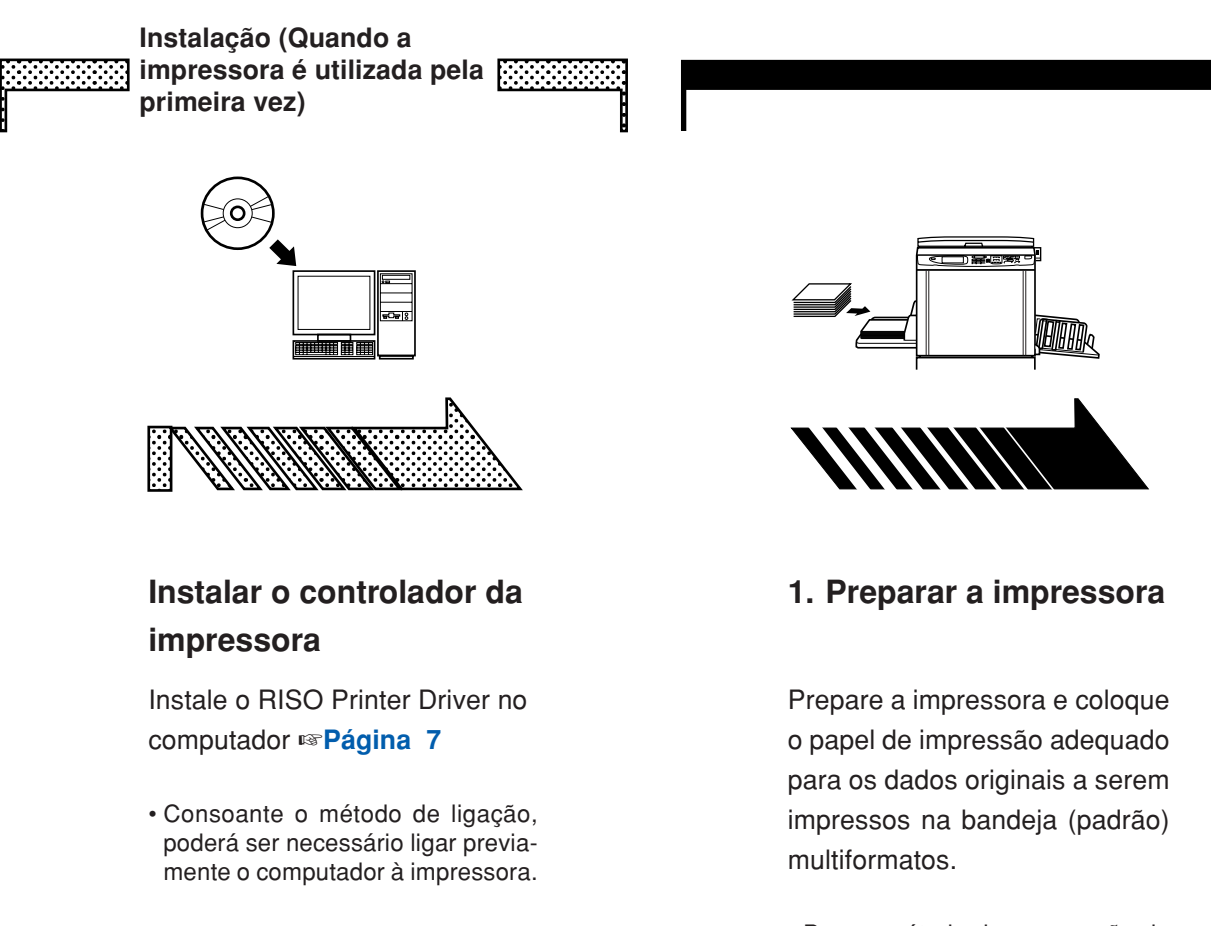

 Para o método de preparação da impressora, leia o manual de instruções da impressora RISO.

### Suporte de SO

Este Controlador de Impressora suporta o seguinte SO: Windows® 2000/Windows® XP (32 bits)/Windows Vista® (32 bits/64 bits)/ Windows® 7 (32 bits/64 bits)/Windows® 8 (32 bits/64 bits)\*/ Windows® 8.1 (32 bits/64 bits)\*/Windows® 10 (32 bits/64 bits)\* \* Compatível apenas com aplicação de ambiente de trabalho

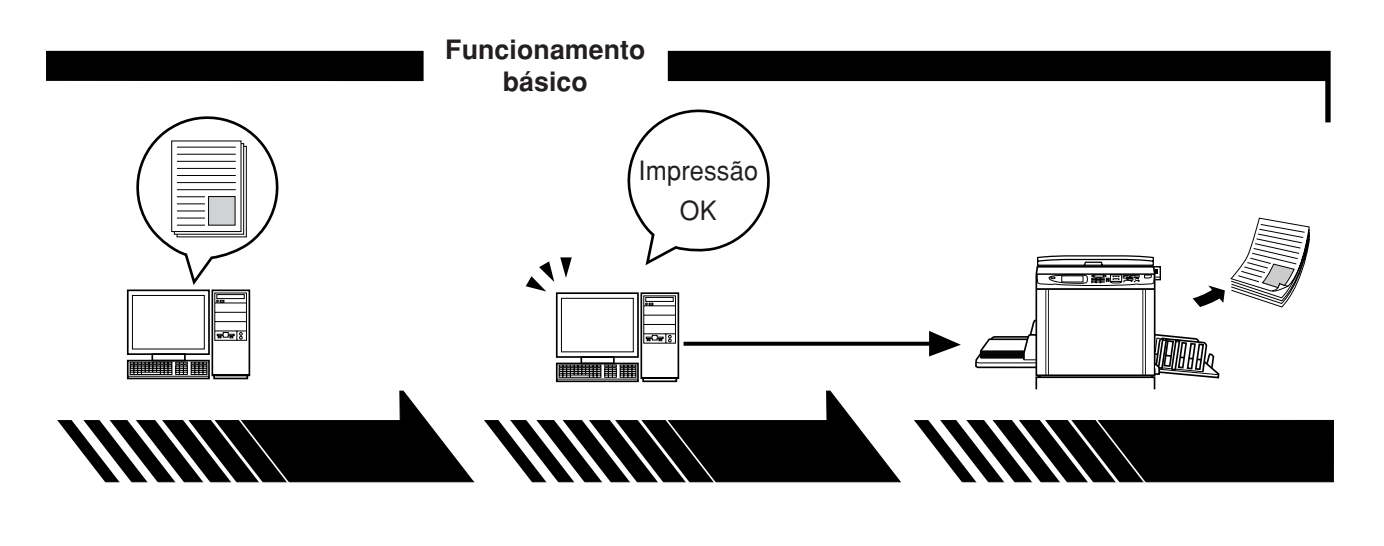

2. Definir

3. Imprimir

4. Conclusão da impressão

Abra no computador os dados originais que deseja imprimir e ajuste as definições de impressão necessárias. Quando dá ordem de impressão através da caixa de diálogo [Imprimir] no computador, os dados são transmitidos para a impressora. A impressora recebe os dados, processa-os e imprime-os.

## Métodos de ligação

O procedimento de instalação do controlador de impressora varia consoante o método de ligação do computador à impressora. Verifique o método de ligação.

#### ● Ligação via cabo USB IS Página 8

Alguns modelos da série MZ7/RZ5/RZ3/RZ2/CZ não suportam a conexão com cabo USB.

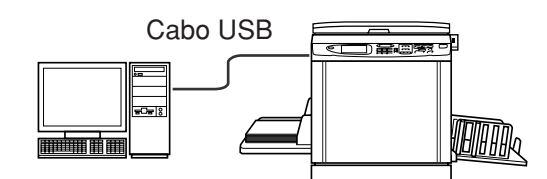

#### • Ligação através de outros cabos 🖙 Página 24

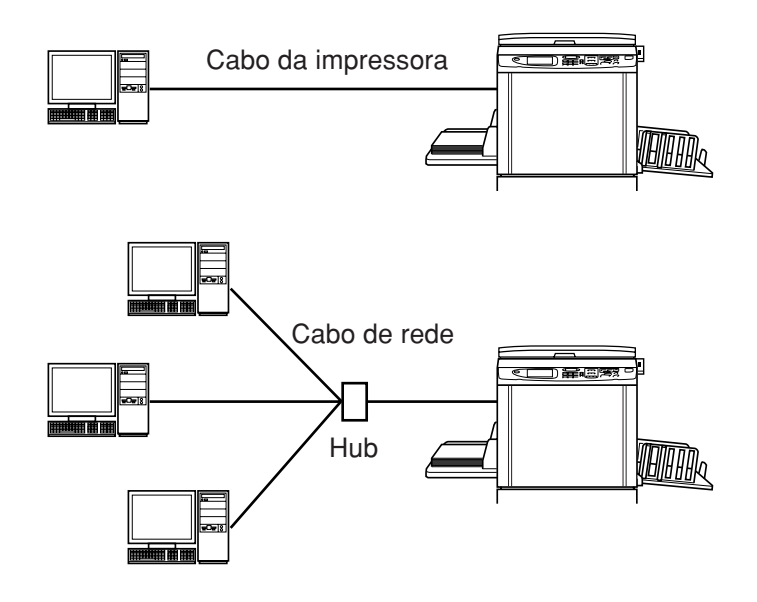

## Sumário

| Introdução                       | 1 |
|----------------------------------|---|
| Procedimentos antes da impressão | 2 |
| Métodos de ligação               | 4 |
| Sumário                          | 5 |
|                                  |   |

### Instalação do Controlador de Impressora

| ■ Ligação via cabo USB                  | 8  |
|-----------------------------------------|----|
| Instalação do Controlador de Impressora | 8  |
| Criação de uma porta USB                | 22 |
| Associação de dispositivos USB          | 23 |
| ■ Ligação através de outros cabos       |    |
| Ligação ao PC                           | 24 |
| Instalação do Controlador de Impressora | 25 |
| -                                       |    |

### Desinstalação do controlador de impressora

| Desinstalação | do | controlador | de | impressora | 38 |
|---------------|----|-------------|----|------------|----|
|               |    |             |    |            |    |

### Instalação/Desinstalação manual do controlador de impressora

### Para Windows 2000 / Windows XP

| Instalação manual               | 42 |
|---------------------------------|----|
| Ligação via cabo USB            | 42 |
| Ligação através de outros cabos | 43 |
| Desinstalação manual            | 44 |
| Para Windows Vista              |    |
| Instalação manual               | 45 |
| Ligação via cabo USB            | 45 |
| Ligação através de outros cabos | 47 |
| Desinstalação manual            | 48 |
| Para Windows 7                  |    |
| Instalação manual               | 49 |
| Ligação via cabo USB            | 49 |
| Ligação através de outros cabos | 51 |
| Desinstalação manual            | 52 |
| Para Windows 8/Windows 8.1      |    |
| Instalação manual               | 53 |
| Ligação via cabo USB            | 53 |
| Ligação através de outros cabos | 55 |
| Desinstalação manual            | 56 |

### Para Windows 10

| Instalação manual               | 57 |
|---------------------------------|----|
| Ligação via cabo USB            | 57 |
| Ligação através de outros cabos | 59 |
| Desinstalação manual            | 60 |

# Instalação do Controlador de Impressora

Aqui é descrito o método de instalação do controlador de impressora utilizando o instalador.

- Ao ligar o computador à impressora via cabo USB, leia "Ligação via cabo USB" (consulte a Página 8).
- Ao ligar o computador à impressora através de um cabo de impressora ou de um cabo de rede, leia "Ligação através de outros cabos" (consulte a Página 24).
- Para instalar este controlador de impresora RISO en Mac OS, consulte la "Guía del usuario del controlador de impresora RISO" suminnistrada aparte.

# Ligação via cabo USB

### Instalação do Controlador de Impressora

Esta secção descreve como instalar o controlador de impressora para Windows com suporte para instalação do tipo ligar e usar (Plug&Play) quando o computador e a impressora RISO forem ligados através do cabo USB.

#### **IMPORTANTE!**

- Alguns modelos da série MZ7/RZ5/RZ3/RZ2/CZ não suportam a conexão com cabo USB.
- É necessário ter privilégios de administrador para poder instalar o programa do controlador de impressora no seu computador.
- O controlador de impressora não comporta sistema operativo de servidor nem partilha de impressora.
- Utilize um cabo USB disponível no mercado (USB de alta velocidade, de 3 m ou menos).

Para Windows Vista/Windows 7/Windows 8/Windows 8.1/Windows 10 Para actualizar o controlador de impressora, alterar ligações através de cabo ou reinstalar um controlador de impressora da mesma série, é necessário eliminar o pacote do controlador. Desinstale manualmente o controlador de impressora instalado antes da nova instalação. "Desinstalação manual" (Página 52)

# Verifique se a impressora está desligada e se não está ligada ao computador através de um cabo USB.

#### **IMPORTANTE!**

A determinada altura do procedimento de instalação (passo 7/8) terá de ligar o cabo USB e ligar a impressora.

Para Windows Vista (64 bits)/Windows 7 (64 bits), crie uma porta USB (Página 22) previamente.

### 1

 $\mathbf{0}$ 

### Insira o CD-ROM [RISO Printer Driver] na unidade apropriada do computador.

O instalador é iniciado. Se o instalador não for iniciado, clique duas vezes no ficheiro [Setup(.exe)] do CD-ROM. Para Windows (32 bits): Pasta (CD-ROM):[Windows 32-bit] Para Windows (64 bits):

Pasta (CD-ROM):[Windows 64-bit]

NOTA Se a caixa de diálogo [Controlo de Conta de Utilizador] aparecer, clique em [Sim] ou [Permitir] (para Windows Vista).

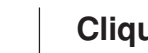

#### Clique no botão do seu idioma.

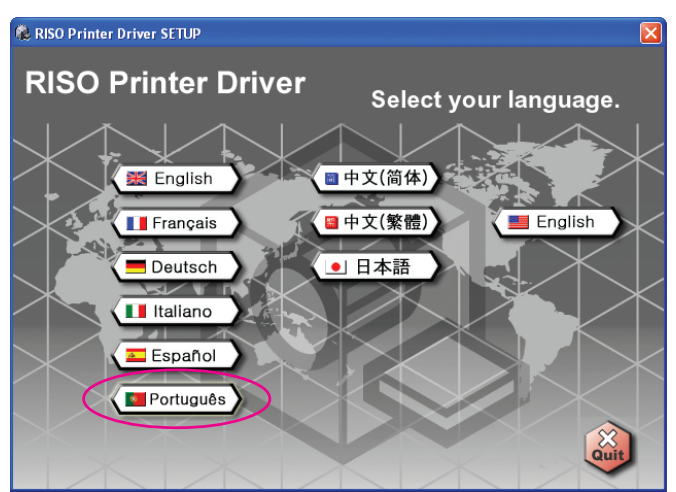

3

### Clique em [Instalar].

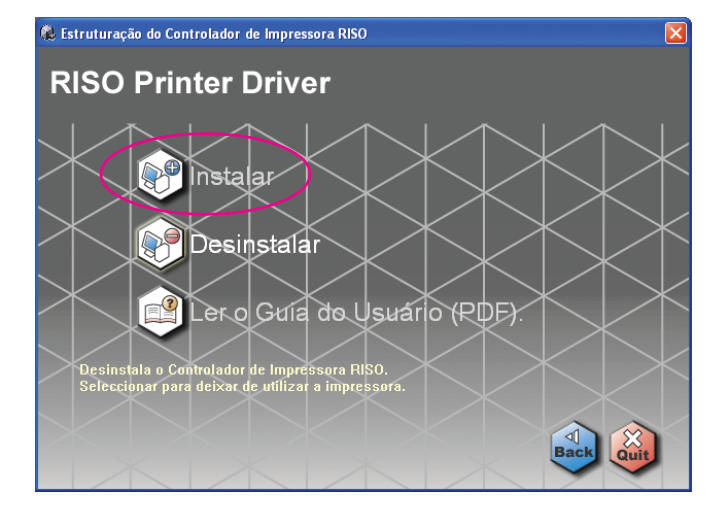

4

### Clique em [Seguinte].

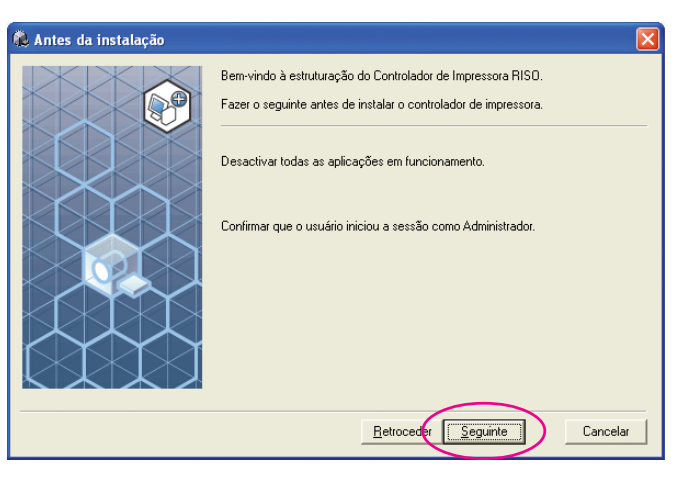

Para Windows Vista (64 bits) ou Windows 7 (64 bits), prossiga ao Passo (Página 15).

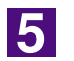

### Seleccione [Conectar com cabo USB].

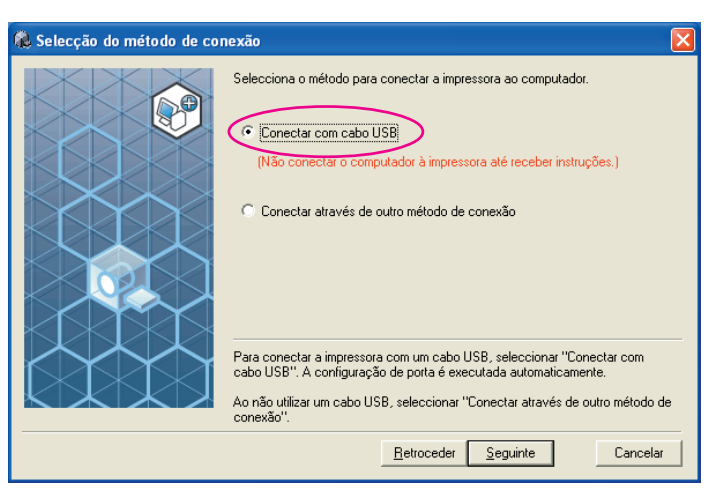

6

### Clique em [Seguinte].

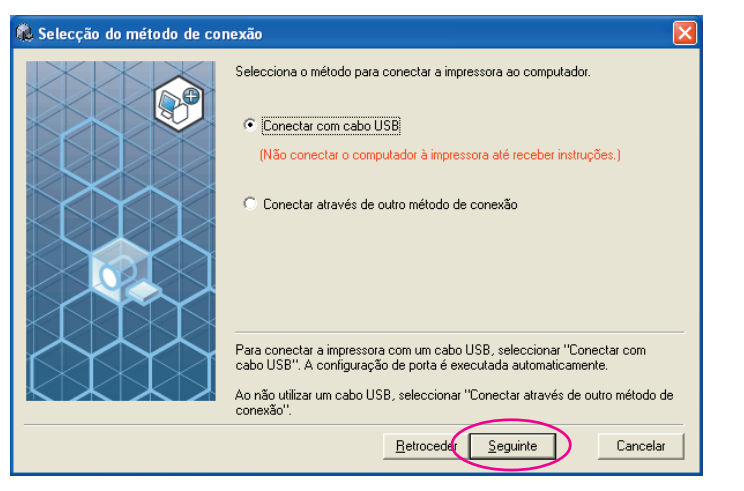

Para Windows 8/Windows 8.1/Windows 10, prossiga ao Passo 🔀 (Página 18).

Aparece a caixa de diálogo [Definições de porta USB].

| 976, D | efinições de porta USB                                                                                                    | l |
|--------|----------------------------------------------------------------------------------------------------|---|
|        | Ligar a impressora e conectar o seu cabo USB ao<br>computador.<br>O computador detectará a impressora<br>automaticamente e configurará a sua porta.<br>Clicar (Cancelar detecção automática) ao conectar<br>através de outro método (sem cabo USB). |   |
|        | Cancelar a detecção automática                                                                                                    |   |

Ligue a impressora RISO.

7

# Ligue o computador à impressora RISO com um cabo USB (USB de alta velocidade, 3 m ou menos).

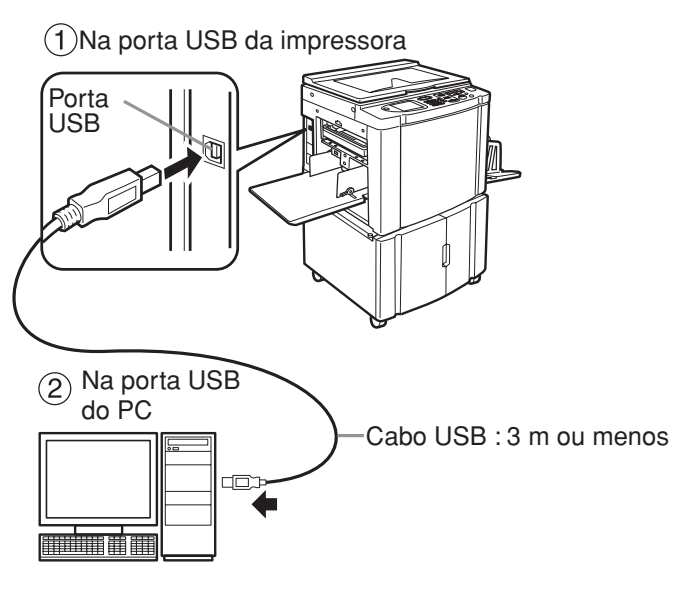

9

### Seleccione o nome da impressora que acabou de ligar.

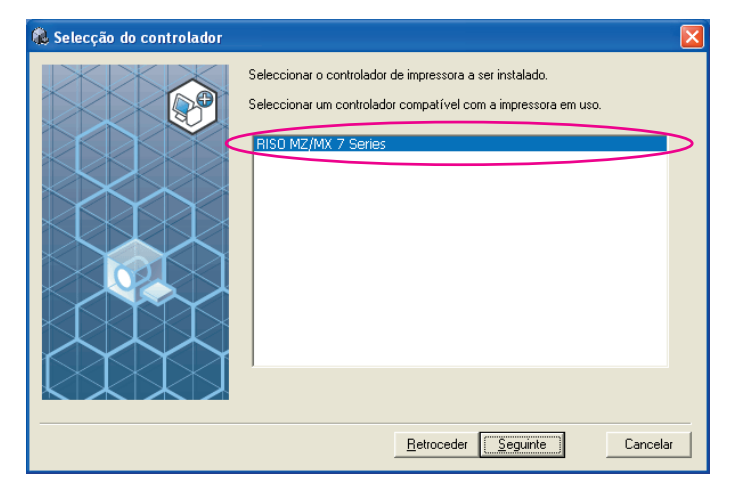

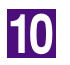

### Clique em [Seguinte].

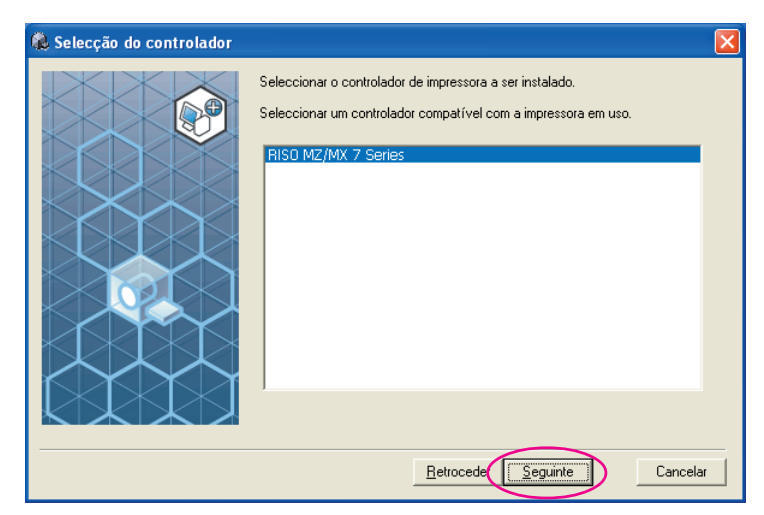

NOTA Quando o controlador de impressora seleccionado já tiver sido instalado em Windows 2000/Windows XP, surge a caixa de diálogo [Método de instalação]. Clique em [Seguinte].

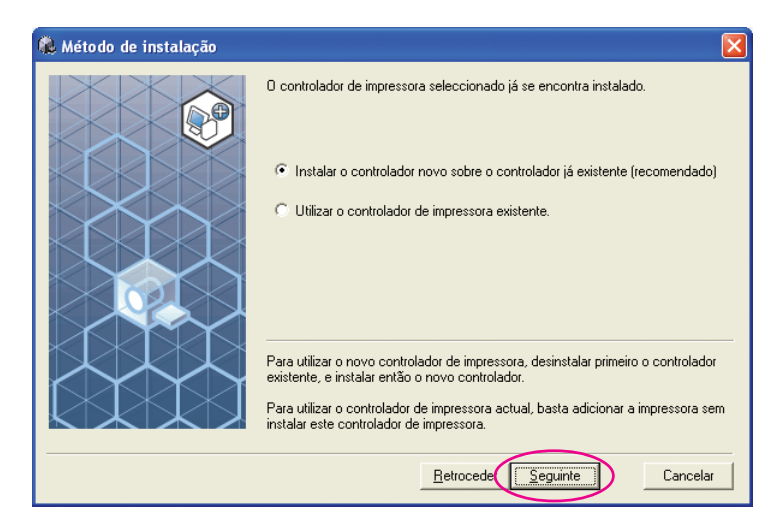

11

### Clique em [Seguinte].

Também pode alterar o nome da impressora.

| 🍓 Introdução do nome da im | pressora                                                                                                    |     |
|----------------------------|----------------------------------------------------------------------------------------------------|-----|
|                            | Introduzir o nome da impressora.<br>O nome da impressora não pode ultrapassar 31 caracteres.<br>Nome da impressora: |     |
|                            | INISU MZ/MX / Series                                                                                                |     |
|                            |                                                                                                    |     |
|                            | <u>B</u> etrocede Seguinte Cance                                                                                    | lar |

### Clique em [Instalar].

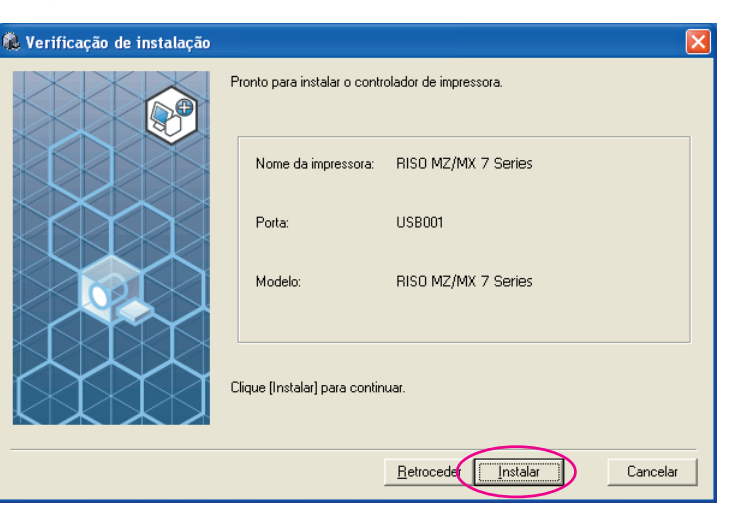

NOTA Quando aparecer a caixa de diálogo [Assinatura digital não encontrada], [Teste de aprovação do logótipo do Windows] ou [Segurança do Windows], continue com a instalação.

### 13

# Quando aparecer [Quer imprimir uma página de teste?], clique em [Sim].

Previamente, coloque papel A4 na impressora.

**NOTA** Coloque papel começando pela margem mais curta.

| Instalaç | ão do controlador de impressora RISO | X |
|----------|--------------------------------------|---|
| 2        | Quer imprimir uma página de teste?   |   |
|          | <u>Sim</u> <u>N</u> ão               |   |

14

Verifique se a impressão de teste foi impressa correctamente e clique em [OK].

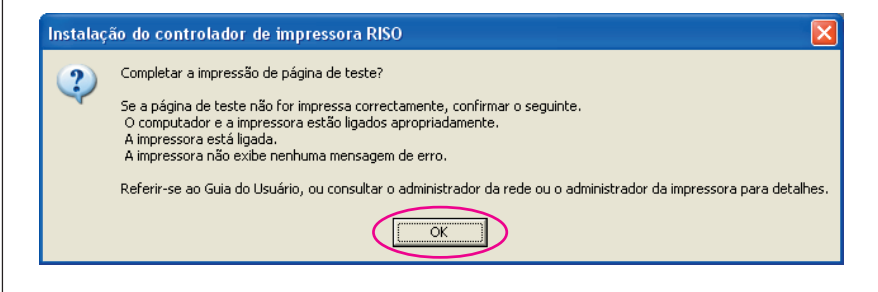

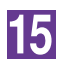

### Clique em [Exibe o arquivo Ler-me.].

O ficheiro Ler-me é aberto. Certifique-se de que lê todas as instruções e notas nele contidas.

| 🚴 Instalação concluída |                                                                                                    | × |
|------------------------|----------------------------------------------------------------------------------------------------|---|
| A<br>É                 | instalação do controlador de impressora RISO está concluída.<br>necessário reiniciar o computador para utilizar o controlador.<br>er o arquivo "Ler-me" antes de usar o controlador de empressora<br>1950.<br>Contém informações importantes sobre a utilização do controlador.<br>Exibe o arquivo Ler-me.<br>Reiniciar agora |   |
|                        |                                                                                                    |   |

### 16

### Clique em [Concluir].

Reinicie o computador antes de utilizar o controlador de impressora. Se tiver assinalado [Reiniciar agora], o computador será encerrado e reiniciado quando clicar em [Concluir].

| 🐍 Instalação concluída |                                                                                                    | × |
|------------------------|----------------------------------------------------------------------------------------------------|---|
|                        | A instalação do controlador de impressora RISO está concluída.<br>É necessário reiniciar o computador para utilizar o controlador.<br>Ler o arquivo "Ler-me" antes de usar o controlador de empressora<br>RISO.<br>Contém informações importantes sobre a utilização do controlador.<br>Exibe o arquivo Ler-me. |   |
|                        |                                                                                                    | Ľ |

**NOTA** Quando for apresentada a mensagem [Assistente para adicionar novo hardware], clique em [Cancelar].

### 17

# De seguida, retire o CD-ROM [RISO Printer Driver] da unidade de CD-ROM do seu computador.

#### **IMPORTANTE!**

Mantenha o CD-ROM que retirou da unidade num local facilmente acessível.

Agora a instalação do controlador de impressora está concluída. Se estiver a utilizar Windows Vista (64 bits) ou Windows 7 (64 bits), associe os dispositivos USB (Página 23) continuamente. Para Windows Vista (64 bits) ou Windows 7 (64 bits)

### 18

### Seleccione [Conectar através de outro método de conexão].

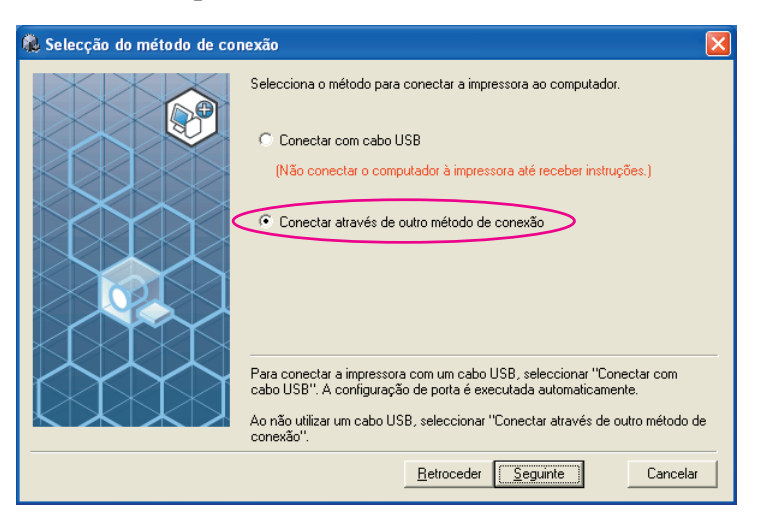

19

### Clique em [Seguinte].

| Soloccão do mótodo do co | novão                                                                                                    |
|--------------------------|----------------------------------------------------------------------------------------------------|
|                          | Selecciona o método para conectar a impressora ao computador. C Conectar com cabo USB (Não conectar o computador à impressora até receber instruções.) C Conectar através de outro método de conexão                                   |
|                          | Para conectar a impressora com um cabo USB, seleccionar "Conectar com<br>cabo USB". A configuração de porta é executada automaticamente.<br>Ao não utilizar um cabo USB, seleccionar "Conectar através de outro método de<br>conexão". |
|                          | <u>B</u> etrocede                                                                                                    |

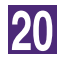

### Seleccione o nome da impressora que acabou de ligar.

| 🍓 Selecção do controlador |                                                                                                    |        |
|---------------------------|----------------------------------------------------------------------------------------------------|--------|
|                           | Seleccionar o controlador de impressora a ser instalado.<br>Seleccionar um controlador compatível com a impressora em uso.<br>RISO MZ/MX 7 Series |        |
|                           | <u>R</u> etroceder <u>Seguinte</u> Ca                                                                                                    | ncelar |

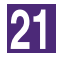

### Clique em [Seguinte].

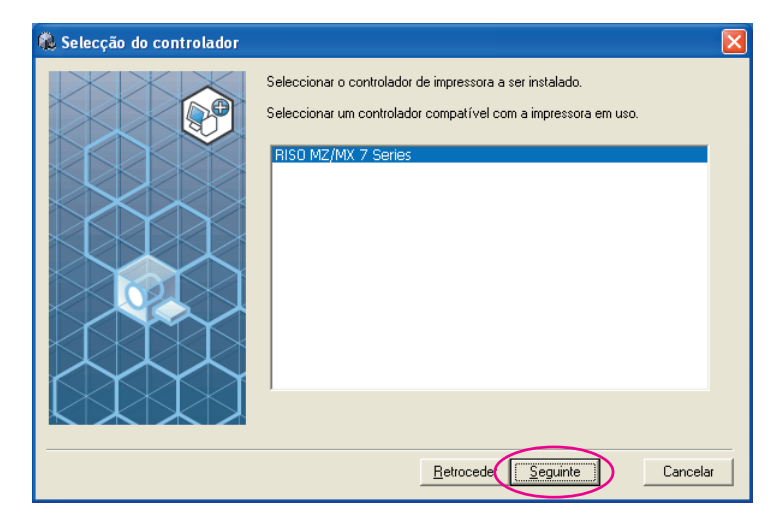

NOTA Quando a instalação do controlador de impressora seleccionado for concluída, surge a caixa de diálogo [Método de instalação]. Clique em [Seguinte].

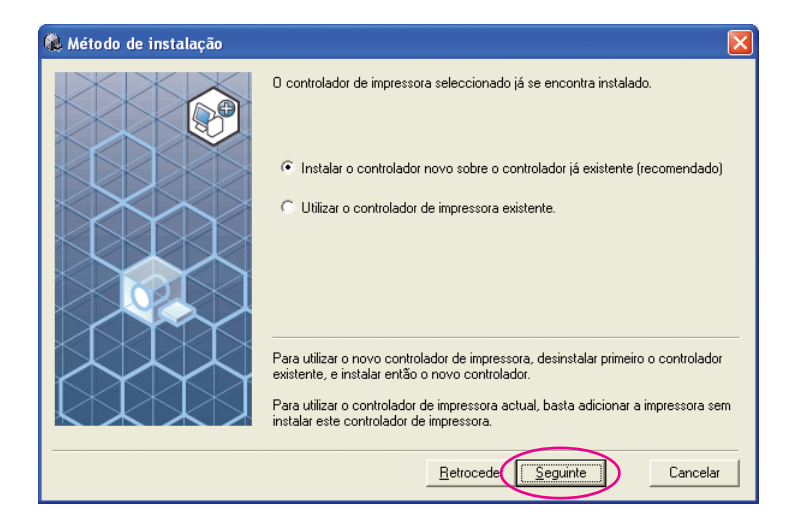

22

### Seleccione a porta USB.

Seleccione [Porta existente] e, em seguida [USB\*\*\*].

### Clique em [Seguinte].

| 🐍 Selecção de porta |                                                                                                    | X    |
|---------------------|----------------------------------------------------------------------------------------------------|------|
|                     | Seleccionar uma porta.   Porta existente  COM1: COM2: COM3: COM4: FTLE: USE001  Criar uma nova porta  Criar uma nova porta  Cocol Port Standard TCP/IP Port Criar | iar  |
|                     | <u>Retrocede</u> <u>Seguinte</u> Canc                                                                                                    | elar |

24

### Clique em [Seguinte].

Também pode alterar o nome da impressora.

| 🍓 Introdução do nome da impr | essora                                                                                                    | × |
|------------------------------|----------------------------------------------------------------------------------------------------|---|
|                              | itroduzir o nome da impressora.<br>I nome da impressora:<br>Iome da impressora:<br>RISO MZ/MX 7 Series<br>Retrocede Seguinte Cancela | ı |
| Retorne ao Passo             | o 😰 (Página 13).                                                                                                    |   |

### Para Windows 8/Windows 8.1/Windows 10

Seleccione o nome da impressora que acabou de ligar.

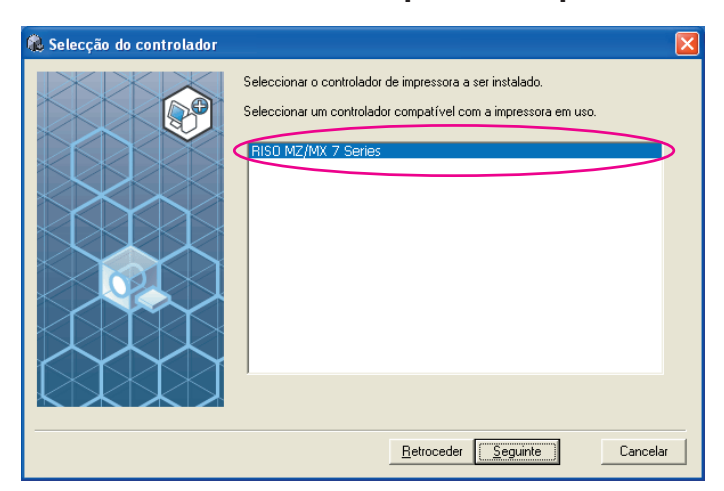

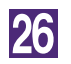

### Clique em [Seguinte].

| 🍓 Selecção do controlador |                                                                                                    | ×   |
|---------------------------|----------------------------------------------------------------------------------------------------|-----|
|                           | Seleccionar o controlador de impressora a ser instalado.<br>Seleccionar um controlador compatível com a impressora em uso.<br>RISO MZ/MX 7 Series |     |
|                           | <u>R</u> etrocede                                                                                                    | r 🔤 |

### Clique em [Instalar].

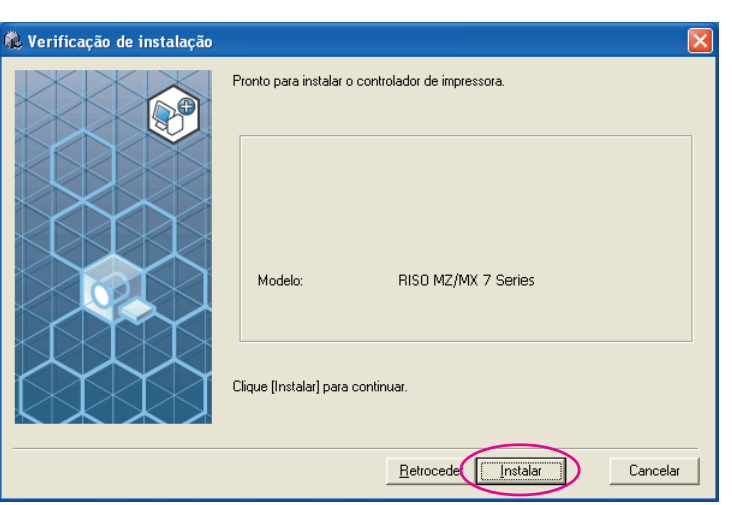

NOTA Quando aparecer a caixa de diálogo [Segurança do Windows], continue com a instalaçã.

Aparece a caixa de diálogo [Configurção da porta USB].

28

### Clique em [OK].

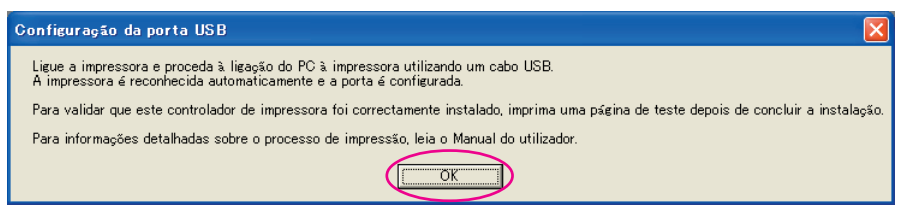

29

### Ligue a impressora RISO.

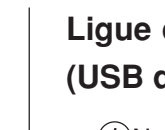

# Ligue o computador à impressora RISO com um cabo USB (USB de alta velocidade, 3 m ou menos).

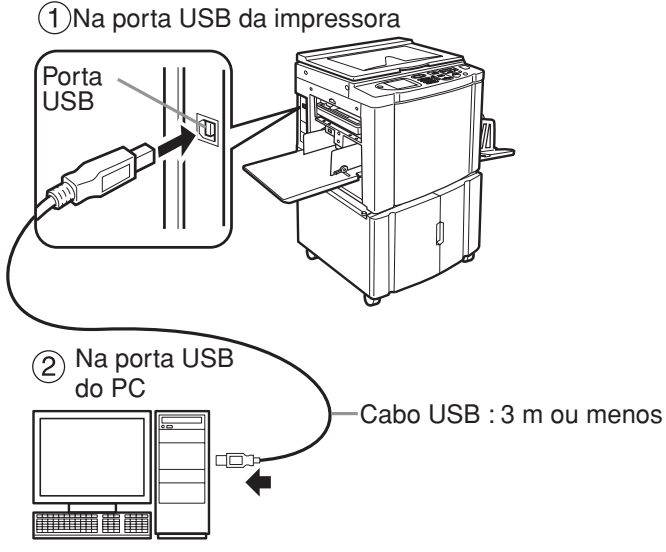

31

### Clique em [Exibe o arquivo Ler-me.].

O ficheiro Ler-me é aberto. Certifique-se de que lê todas as instruções e notas nele contidas.

| 🐍 Instalação concluída |                                                                                                    | X     |
|------------------------|----------------------------------------------------------------------------------------------------|-------|
|                        | A instalação do controlador de impressora RISO está concluída.<br>É necessário reiniciar o computador para utilizar o controlador.<br>Ler o arquivo "Ler-me" antes de usar o controlador de empressora<br>RISO.<br>Contém informações importantes sobre a utilização do controlador.<br>Exibe o arquivo Ler-me. |       |
|                        |                                                                                                    | uir 🗌 |

### Clique em [Concluir].

Reinicie o computador antes de utilizar o controlador de impressora. Se tiver assinalado [Reiniciar agora], o computador será encerrado e reiniciado quando clicar em [Concluir].

| lnstalação concluída |                                                                                                    | × |
|----------------------|----------------------------------------------------------------------------------------------------|---|
|                      | A instalação do controlador de impressora RISO está concluída.<br>É necessário reiniciar o computador para utilizar o controlador.<br>Ler o arquivo "Ler-me" antes de usar o controlador de empressora<br>RISO.<br>Contém informações importantes sobre a utilização do controlador.<br>Exibe o arquivo Ler-me. |   |
|                      |                                                                                                    | D |

### 33

### Abra a pasta de impressão.

Abra o ecrã "Aplicações" e clique em [Painel de controlo]-[Hardware e som]-[Dispositivos e impressoras].

### 34

35

36

37

# Abra as propriedades da impressora para a qual o controlador de impressora foi instalado.

Clique com o botão direito do rato no ícone da impressora e seleccione [Propriedades de impressora] no menu visualizado.

Clique em [Imprimir página de teste].

Quando aparecer uma mensagem, aguarde alguns segundos e clique em [Fechar].

De seguida, retire o CD-ROM [RISO Printer Driver] da unidade de CD-ROM do seu computador.

#### **IMPORTANTE!**

Mantenha o CD-ROM que retirou da unidade num local facilmente acessível.

Agora a instalação do controlador de impressora está concluída.

### Criação de uma porta USB

Para instalar o controlador de impressora em Windows Vista (64 bits) ou Windows 7 (64 bits) com o cabo USB, é preciso criar uma porta USB e associar os dispositivos USB.

#### **IMPORTANTE!**

Crie uma porta USB antes de instalar o controlador de impressora.

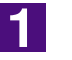

### Ligue a alimentação da impressora e ligue o cabo USB à mesma.

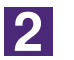

### Inicie o computador.

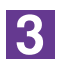

### Ligue o cabo USB ao seu computador.

Uma porta USB é automaticamente criada. Verifique a porta USB no Passo 4 e depois.

### **IMPORTANTE!**

Certifique-se de que aparece a mensagem "Software do controlador de dispositivo não foi instalado com êxito". Esta mensagem aparece na caixa de diálogo para Windows Vista e na bandeja de tarefas de Windows 7.

NOTA Quando "Assistente de novo hardware encontrado" aparece em Windows Vista, seleccione "Verificarei de novo mais tarde".

4

### Abra [Propriedades do servidor de impressão].

#### Para Windows Vista:

- ① Clique no ícone [Iniciar], [Painel de controlo]-[Hardware e som] e [Impressoras] para abrir a pasta [Impressoras].
- ② Clique com o botão direito do rato numa área em branco na pasta para visualizar o menu e seleccione [Executar como administrador] – [Propriedades do servidor] do menu.

#### Para Windows 7:

- ① Clique no ícone [Iniciar], [Painel de controlo]-[Hardware e som] e [Dispositivos e impressoras] para abrir a pasta [Dispositivos e impressoras].
- ② Clique na impressora existente e clique em [Propriedades do servidor de impressão] na parte superior da janela.

5

### Clique no separador [Portas] e certifique-se de que a porta [USB\*\*\*] esteja localizada em [Portas neste servidor].

Registe o nome desta porta, porque o nome deve ser seleccionado para instalar o controlador de impressora.

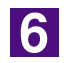

### Desligue o cabo USB do computador.

### Associação de dispositivos USB

#### **IMPORTANTE!**

Associe o dispositivo USB depois de instalar o controlador de impressora.

| 1 | Ligue a impressora e o computador com um cabo USB.                                                                                       |
|---|----------------------------------------------------------------------------------------------------|
|   | O dispositivo USB é automaticamente associado ao computador. Verifique o resultado da associação do dispositivo USB no Passo 2 e depois. |
| 2 | Active o [Gestor de Dispositivos].                                                                                                    |
|   | Clique no ícone [Iniciar]-[Painel de controlo]-[Hardware e som]-[Gestor de Dispositivos].                                                |
| 3 | Clique em [Ver] no menu e marque a caixa de selecção [Mos-<br>trar dispositivos ocultados].                                              |
| 4 | Clique em [Impressoras] na lista e verifique se a impressora recém-instalada está registada.                                             |
| 5 | Abra [Dispositivos e impressoras] e verifique se a impresso-<br>ra recém-instalada está registada.                                       |

# I Ligação através de outros cabos

### Ligação ao PC

### Ligação através de um cabo de impressora

#### **IMPORTANTE!**

- Alguns modelos da série MZ7/RZ9 não suportam a conexão com cabo de impressora.
- Utilize o cabo IEEE1284 como cabo de impressora.

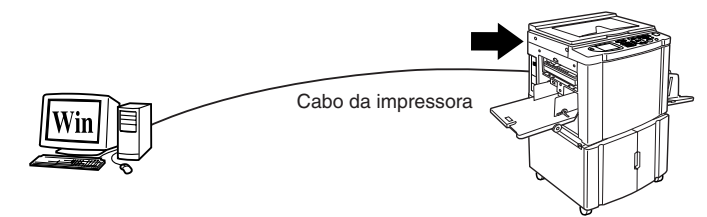

Porta de impressora da impressora RISO

### Ligação através de um cabo de rede

A placa de interface de rede opcional "RISORINC-NET" será necessária quando a impressora RISO for ligada ao computador através de um cabo LAN e utilizada como impressora de rede.

Com antecedência, leia o "Guia do Utilizador da RISORINC-NET" (contido no CD-ROM DO SOFTWARE RISORINC-NET) e, em seguida, ligue a impressora RISO à rede e configure as definições de rede da impressora, tais como o endereço IP.

Utilize um cabo Ethernet padrão (10BASE-T ou 100BASE-TX) apropriado para o seu ambiente de rede.

### **IMPORTANTE!**

Utilize um cabo Ethernet de categoria 5 ou superior.

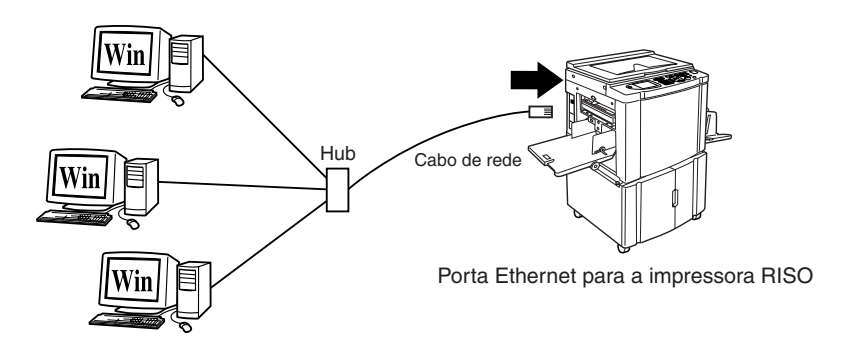

### Instalação do Controlador de Impressora

Esta secção descreve como instalar o Controlador de Impressora RISO quando o computador for ligado à impressora RISO através do cabo da impressora ou do cabo de rede.

#### **IMPORTANTE!**

- É necessário de ter privilégios de administrador para poder instalar o programa do controlador de impressora no seu computador.
- O controlador de impressora não comporta sistema operativo de servidor nem partilha de impressora.

### 1

2

### Insira o CD-ROM [RISO Printer Driver] na unidade apropriada do computador.

O instalador é iniciado. Se o instalador não for iniciado, clique duas vezes no ficheiro [Setup(.exe)] do CD-ROM. Para Windows (32 bits):

Pasta (CD-ROM):[Windows 32-bit]

#### Para Windows (64 bits):

Pasta (CD-ROM):[Windows 64-bit]

NOTA Se a caixa de diálogo [Controlo de Conta de Utilizador] aparecer, clique em [Sim] ou [Permitir] (para Windows Vista).

### Clique no botão do seu idioma.

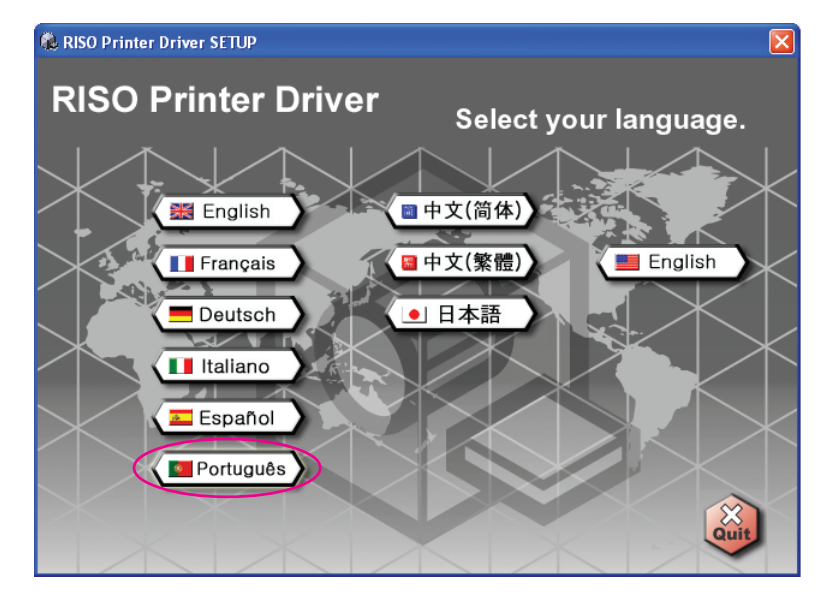

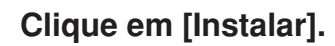

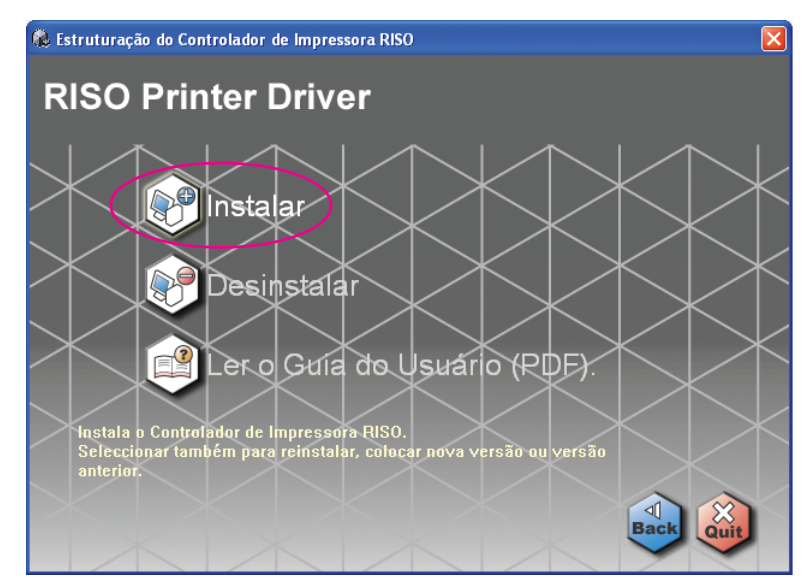

4

### Clique em [Seguinte].

| Antes da instalação |                                                                                                    |          |
|---------------------|----------------------------------------------------------------------------------------------------|----------|
|                     | Bem-vindo à estruturação do Controlador de Impressora RISO.<br>Fazer o seguinte antes de instalar o controlador de impressora. |          |
|                     | Desactivar todas as aplicações em funcionamento.                                                                               |          |
|                     | Confirmar que o usuário iniciou a sessão como Administrador.                                                                   |          |
|                     | <u>R</u> etrocede                                                                                                    | Cancelar |

5

### Seleccione [Conectar através de outro método de conexão].

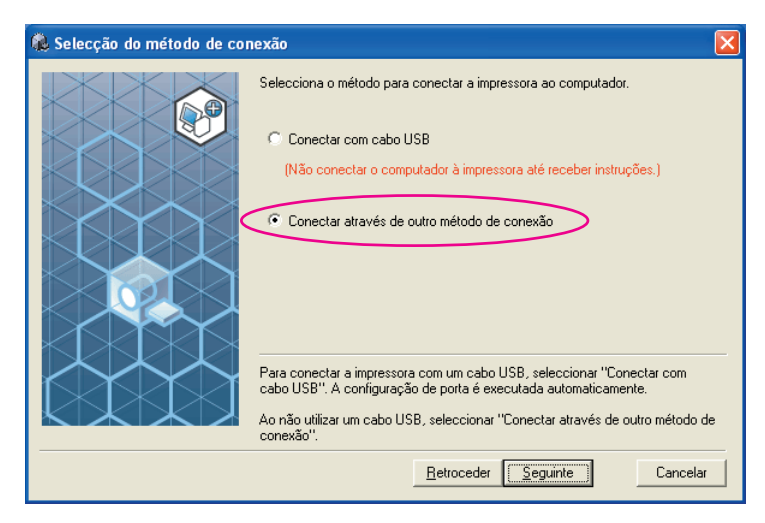

### Clique em [Seguinte].

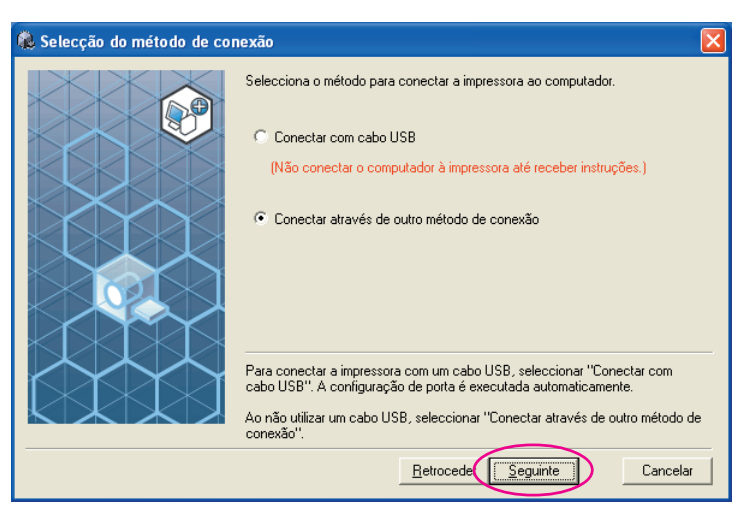

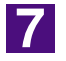

### Seleccione o nome da impressora que acabou de ligar.

| 🏶 Selecção do controlador |                                                                                                    | $\mathbf{X}$ |
|---------------------------|----------------------------------------------------------------------------------------------------|--------------|
|                           | Seleccionar o controlador de impressora a ser instalado.<br>Seleccionar um controlador compatível com a impressora em uso.<br>RISO MZ/MX 7 Series |              |
|                           | <u>R</u> etroceder <u>Seguinte</u> Cancelar                                                                                                    |              |

8

### Clique em [Seguinte].

| 🍓 Selecção do controlador |                                                                                                    | × |
|---------------------------|----------------------------------------------------------------------------------------------------|---|
|                           | Seleccionar o controlador de impressora a ser instalado.<br>Seleccionar um controlador compatível com a impressora em uso.<br>RISO MZ/MX 7 Series |   |

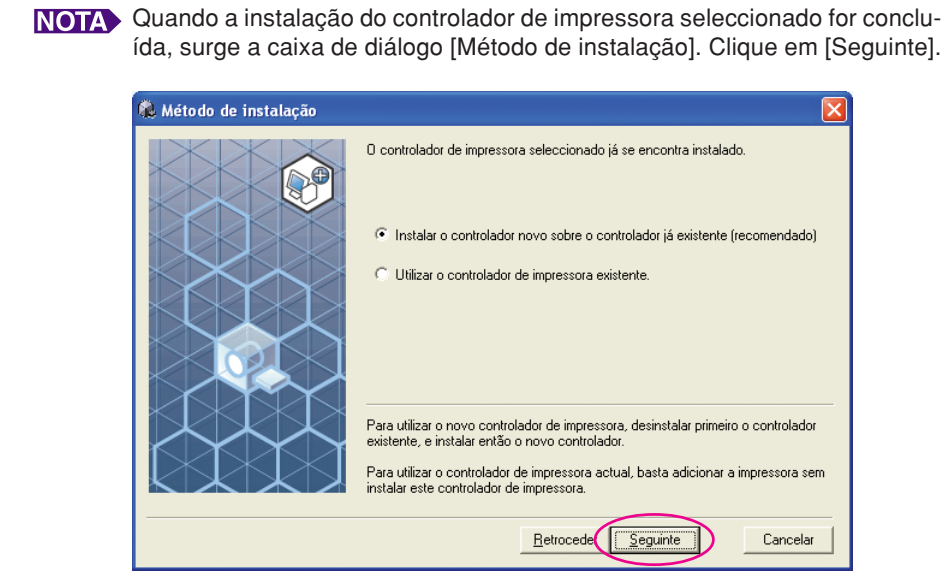

#### Seleccione a porta.

Para o caso de um cabo de impressora.

1) Seleccione [Porta existente] e, em seguida [LPT1].

| 🕵 Selecção de porta |                                                                                                    | X    |
|---------------------|----------------------------------------------------------------------------------------------------|------|
|                     | Seleccionar uma porta.  Porta existente  LPT1: LPT2: LPT3: COM1: COM2: COM2: COM3:  Criar uma nova porta  Local Port Standard TCP/IP Port Cria |      |
|                     | <u>R</u> etrocede                                                                                                    | ar 🛛 |

2) Clique em [Seguinte].

3) Avance para a Página 33 - 10

Para o caso de um cabo de rede

1) Seleccione [Criar uma nova porta] e, de seguida, [Standard TCP/IP Port].

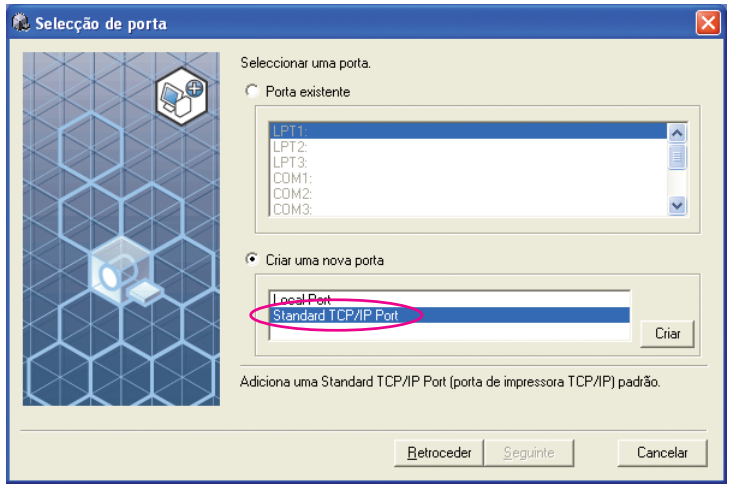

#### 2) Clique em [Criar].

Aparece a caixa de diálogo [Assistente para adicionar porta de impressora TCP/IP padrão].

| 🕵 Selecção de porta |                                                                                                    |
|---------------------|----------------------------------------------------------------------------------------------------|
|                     | Seleccionar uma porta.  Porta existente  PT3 COM1 COM2 COM2 COM3  Com3  Adiciona uma Standard TCP/IP Port Criar  Adiciona uma Standard TCP/IP Port (porta de impressora TCP/IP) padrão. |
|                     | <u>R</u> etroceder <u>S</u> eguinte Cancelar                                                                                                    |

#### 3) Clique em [Avançar].

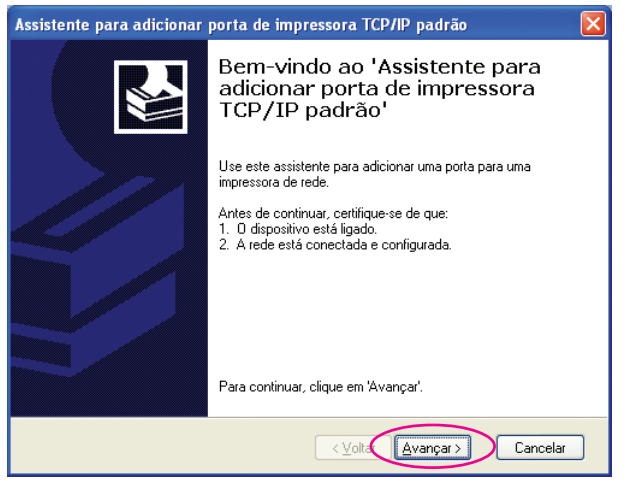

| istente para adicionar porta de                                                                                                    | impressora TCP/IP padrão                                                                                                    |                                  |
|----------------------------------------------------------------------------------------------------|----------------------------------------------------------------------------------------------------|----------------------------------|
| dicionar porta<br>Para qual dispositivo deseja adiciona                                                                                                    | ir uma porta?                                                                                                    |                                  |
| Digite um nome de impressora ou ende<br>desejado.                                                                                                    | ereço IP e um nome de porta para o dispositivo                                                                                                    |                                  |
| Nome da impressora ou endereco IP                                                                                                    | 192,168,1,5                                                                                                    |                                  |
| Nome da porta:                                                                                                    | IP_192.168.1.5                                                                                                    |                                  |
|                                                                                                    |                                                                                                    | ·                                |
|                                                                                                    |                                                                                                    |                                  |
|                                                                                                    | < ⊻oltar Avançar > Cancela                                                                                                    | ar                               |
|                                                                                                    | a                                                                                                    |                                  |
| uque em [Avançar                                                                                                    | [].                                                                                                    |                                  |
| stente para adicionar porta de                                                                                                    | impressora TCP/IP padrão                                                                                                    |                                  |
| Adicionar porta<br>Para qual dispositivo deseja adiciona                                                                                                    | r uma porta?                                                                                                    |                                  |
| Digite um nome de impressora ou ende<br>desejado.                                                                                                    | ereço IP e um nome de porta para o dispositivo                                                                                                    |                                  |
|                                                                                                    |                                                                                                    |                                  |
| Nome de impressore ou endereco IP:                                                                                                    | 192 168 1 년                                                                                                    |                                  |
| Nome da impressora ou e <u>n</u> dereço IP:<br>Nome da p <u>o</u> rta:                                                                                                    | 192.168.1.5<br>IP_192.168.1.5                                                                                                    | ]                                |
| Nome da impressora ou e <u>n</u> dereço IP:<br>Nome da p <u>o</u> rta:                                                                                                    | 192.168.1.5                                                                                                    | ]                                |
| Nome da impressora ou e <u>n</u> dereço IP:<br>Nome da p <u>o</u> rta:                                                                                                    | 192.168.1.5<br>IP_192.168.1.5<br>< ⊻olta Avançar > Cancek                                                                                                    | ar                               |
| Nome da impressora ou endereço IP:<br>Nome da porta:<br>Seleccione [Person<br>istente para adicionar porta de<br>São necessárias mais informações<br>O dispositivo não pôde ser identificad                                                                                                    | 192.168.1.5<br>IP_192.168.1.5<br>(Volta Avançar) Cancek<br>alizado] e clique em [Co<br>impressora TCP/IP padrão<br>sobre a porta<br>do.                                                                                                    | ar<br>Donfigu                    |
| Nome da impressora ou endereço IP:<br>Nome da porta:<br>Seleccione [Person<br>istente para adicionar porta de<br>São necessárias mais informações<br>O dispositivo não pôde ser identificad                                                                                                    | 192.168.1.5<br>IP_192.168.1.5<br>∠volta Avançar > Cancela<br>alizado] e clique em [Co<br>impressora TCP/IP padrão<br>sobre a porta<br>do.                                                                                                    | ar<br>Donfigu                    |
| Nome da impressora ou endereço IP:<br>Nome da porta:<br>Seleccione [Person<br>istente para adicionar porta de<br>São necessárias mais informações<br>O dispositivo não pôde ser identificad<br>O dispositivo não foi encontrado na rede.<br>1. O dispositivo está ligado.                                                                                                    | 192.168.1.5<br>IP_192.168.1.5<br>Cancek<br>alizado] e clique em [Ccc<br>impressora TCP/IP padrão<br>sobre a porta<br>jo.<br>Certifique-se de que:                                                                                                    | ar<br>■<br>■<br>■<br>■<br>■      |
| Nome da impressora ou endereço IP:<br>Nome da porta:<br>Seleccione [Person<br>istente para adicionar porta de<br>São necessárias mais informações<br>O dispositivo não pôde ser identificad<br>O dispositivo não foi encontrado na rede.<br>1. O dispositivo está ligado.<br>2. A rede está correctada.<br>3. O dispositivo está ligado.                                                                                                    | 192.168.1.5         IP_192.168.1.5         Cancel         alizado] e clique em [Coc         impressora TCP/IP padrão         sobre a porta         do.         Certifique-se de que:         urado.         wrado.                                                                                                    | ar<br>Donfigu                    |
| Nome da impressora ou endereço IP:<br>Nome da porta:<br>Seleccione [Person<br>istente para adicionar porta de<br>São necessárias mais informações<br>O dispositivo não foi encontrado na rede.<br>O dispositivo está ligado.<br>2 A rede está conectada.<br>3 O dispositivo está foretamente config<br>1 O endereço na página anterior está cor<br>corria o endereço não está corri<br>forija o endereço não está corri<br>forija o endereço não está corri<br>forija o endereço não está corri<br>forija o endereço não está corri                                                                                                    | 192.168.1.5         IP_192.168.1.5         Cancela         alizado] e clique em [Ccc         impressora TCP/IP padrão         sobre a porta         do.         Certifique-se de que:         urado.         rreto.         eto, clique em Voltar' para retornar à página anterir         isa na rede. Caso tenha certeza de que o enderego                                                                                                    | ar<br>Donfigu                    |
| Nome da impressora ou endereço IP:<br>Nome da porta:<br>Seleccione [Person<br>istente para adicionar porta de<br>São necessárias mais informações<br>O dispositivo não pôde ser identificad<br>O dispositivo não foi encontrado na rede.<br>1. O dispositivo está ligado.<br>2. A rede está correctamente config<br>1. O endereço na página anterior está corr<br>Caso ache que o endereço não está corre<br>Caso ache que o endereço não está corre<br>Caso ache que o endereço na óseita corre<br>Caso ache que o endereço na ostá corre<br>Caso ache que o endereço na ostá corre<br>Caso ache que o endereço na página anterior está corre<br>Caso ache que o endereço na página anterior está corre de dispositivo | 192.168.1.5         IP_192.168.1.5         Cancele         alizado] e clique em [Ccc         impressora TCP/IP padrão         sobre a porta         jo.         Certifique-se de que:         urado.         vireto.         eto, clique em Voltar' para retormar à página anteriris ana rede. Caso tenha certeza de que o endereço o abaixo.                                                                                                    | ar<br>■<br>■<br>■<br>■<br>■<br>■ |
| Nome da impressora ou endereço IP:<br>Nome da porta:<br>Seleccione [Person<br>istente para adicionar porta de<br>So necessárias mais informações<br>O dispositivo não pôde ser identificad<br>dispositivo não foi encontrado na rede.<br>1. O dispositivo está ligado.<br>2. A rede está correctada.<br>3. O dispositivo está ligado.<br>2. A rede está correctada.<br>3. O dispositivo está correctamente config<br>1. D endereço na página anterior está corre-<br>corria o endereço e avecute outra pesqui<br>está correto, selecione o tipo de dispositivo<br>Tipo de dispositivo<br>© Padrão                                                                                                    | 192.168.1.5         IP_192.168.1.5         Cancel         alizado] e clique em [Coc         impressora TCP/IP padrão         sobre a porta         do.         Certifique-se de que:         urado.         reto.         eto, clique em Voltar para retornar à página anterir<br>is na rede. Caso tenha certeza de que o endereço<br>ro abaixo.         Card                                                                                                    | ar<br>onfigu                     |
| Nome da impressora ou endereço IP:<br>Nome da porta:<br>Seleccione [Person<br>istente para adicionar porta de<br>São necessárias mais informações<br>O dispositivo não foi encontrado na rede.<br>O dispositivo está ligado.<br>2 A rede está conectada.<br>3 O dispositivo está foiretamente config<br>1 O endereço na página anterior está corr<br>Corija o endereço não está corr<br>Corija o endereço não está corr<br>Corija o endereço não está corr<br>Corija o endereço não está corr<br>Corija o endereço não está corr<br>Corija o endereço não está corr<br>Corija o endereço e secute outra pesquestá<br>stá correto, selecione o lipo de dispositivo<br>Tipo de dispositivo<br>© Personalizado [Corrigurações.]                                                                                                    | 192.168.1.5         IP_192.168.1.5         Cancel         alizado] e clique em [Ccc         impressora TCP/IP padrão         sobre a porta         do.         Certifique-se de que:         urado.<br>meto.         certifique-se de que:         urado.         certo.         certo.         certo.         co.         certo.         certo.         certo.         certo.         co.         certo.         certo.         cer | ar<br>onfigu<br>S                |
| Nome da impressora ou endereço IP:<br>Nome da pgrta:<br>Seleccione [Person<br>istente para adicionar porta de<br>So necessárias mais informações<br>O dispositivo não pôde ser identificad<br>dispositivo não foi encontrado na rede.<br>1. O dispositivo está ligado.<br>2. A rede está correctamente config<br>1. O dispositivo está ligado.<br>2. A rede está correctamente config<br>1. O dispositivo está correctamente config<br>2. A rede está correctamente config<br>1. O dispositivo está correctamente config<br>2. O dispositivo está correctamente config<br>1. O endereço na página anterior está correctamente config<br>1. O endereço e execute outra pesqui<br>está correto, selecione o lipo de dispositivo<br>Tipo de dispositivo<br>O Pardrão Generic Network I<br>O Personalizado Configurações                                                                                                    | 192.168.1.5         IP_192.168.1.5         Cancele         alizado] e clique em [Coc         impressora TCP/IP padrão         sobre a porta         jo.         Certifique-se de que:         urado.         eto, clique em Voltar para retornar à página anterir<br>is ana rede. Caso tenha certeza de que o endereço o abaixo.         Card                                                                                                    | ar<br>Donfigu                    |

 Seleccione [LPR] para [Protocolo], insira "lp" em [Nome da fila] de [Configurações LPR] e coloque um visto na caixa de verificação [Contagem de bytes LPR activada].

| figurar o monitor                       | de port          | a TCP/IP padr  | ão             |      |
|-----------------------------------------|------------------|----------------|----------------|------|
| onfigurações de porta                   |                  |                |                |      |
| Nome da p <u>o</u> rta:                 |                  | IP_192.168.1.5 |                |      |
| Nome da impressora ou<br>endereço IP:   |                  | 192.168.1.5    |                |      |
| Protocolo                               |                  |                |                |      |
| <u>○ </u> 84₩                           |                  | C              | ⊙ L <u>P</u> R |      |
| Configurações RAW-                      |                  |                |                |      |
| Número da porta:                        | 9100             |                |                |      |
| Configurações LPR                       |                  |                |                |      |
| Nome da <u>f</u> ila:                   | lp               |                |                |      |
| Contagem de bytes                       | LPR <u>a</u> tiv | ada            |                | _    |
| Status SNMP ativad                      | do               |                |                |      |
| Nome da <u>c</u> omunidade:             | public           |                |                |      |
| Índice de <u>d</u> ispositivos<br>SNMP: | 1                |                |                |      |
|                                         |                  |                |                |      |
|                                         |                  |                | ПК             | Canc |

#### **IMPORTANTE!**

As imagens poderão ser impressas incorrectamente se a opção [Contagem de bytes LPR activada] não estiver seleccionada.

NOTA Este procedimento de instalação pressupõe que a impressora RISO está ligada à rede através da placa de interface de rede dedicada RISORINC-NET (opcional). Quando ligar a um servidor de impressão comercial, etc., na rede, consulte o manual de instruções fornecido pelo fabricante. Depois de adicionar a função LPR, é necessário reiniciar o computador. Portanto, certifique-se de que guarda os dados necessários no computador antes de executar a operação. Consulte o manual de instruções de Windows OS ou a Ajuda para mais detalhes.

| onfigurações de porta                                                                                                    |                                                                                                    |
|----------------------------------------------------------------------------------------------------|----------------------------------------------------------------------------------------------------|
| Nome da p <u>o</u> rta:                                                                                                    | IP_192.168.1.5                                                                                                    |
| Nome da impressora ou<br>endereco IP:                                                                                                    | 192.168.1.5                                                                                                    |
| Protocolo                                                                                                    |                                                                                                    |
| <u>○ B</u> AW                                                                                                    | ⊙ L <u>P</u> R                                                                                                    |
| Configurações RAW                                                                                                    |                                                                                                    |
| Número da porta: 9                                                                                                    | 100                                                                                                    |
| Configurações LPR                                                                                                    |                                                                                                    |
| Nome da <u>f</u> ila:                                                                                                    |                                                                                                    |
| Contagem de bytes LPF                                                                                                    | R <u>a</u> tivada                                                                                                    |
| Status SNMP ativado                                                                                                    |                                                                                                    |
| Nome da <u>c</u> omunidade: pu                                                                                                    | ublic                                                                                                    |
| Índice de dispositivos 1<br>SNMP:                                                                                                    |                                                                                                    |
|                                                                                                    |                                                                                                    |
|                                                                                                    |                                                                                                    |
|                                                                                                    |                                                                                                    |
|                                                                                                    |                                                                                                    |
| Clique em [A)                                                                                                    | vancarl                                                                                                    |
| Clique em [Av                                                                                                    | vançar].                                                                                                    |
| Clique em [Av                                                                                                    | /ANÇAr].<br>porta de impressora TCP/IP padrão                                                                                                    |
| Clique em [A\<br>sistente para adicionar<br>São necessárias mais in<br>O dispositivo não pôde s                                                                                                    | /ANÇAT].<br>porta de impressora TCP/IP padrão<br>formações sobre a porta<br>er identificado.                                                                                                    |
| Clique em [A\<br>sistente para adicionar<br>São necessárias mais in<br>O dispositivo não pôde s                                                                                                    | /ANÇAR].<br>r porta de impressora TCP/IP padrão<br>formações sobre a porta<br>rer identificado.                                                                                                    |
| Clique em [A\<br>sistente para adicionar<br>São necessárias mais in<br>O dispositivo não pôde s<br>O dispositivo não foi encontro                                                                                                    | VANÇAR].<br>porta de impressora TCP/IP padrão<br>formações sobre a porta<br>formações sobre a porta<br>ado na rede. Certifique-se de que:                                                                                                    |
| Clique em [A\<br>sistente para adicionar<br>São necessárias mais in<br>O dispositivo não pôde s<br>O dispositivo não foi encontra<br>1. O dispositivo está ligado.<br>2. A rede está conectada.                                                                                                    | Vançar].<br>porta de impressora TCP/IP padrão<br>formações sobre a porta<br>er identificado.<br>ado na rede. Certifique-se de que:<br>mente configurado                                                                                                    |
| Clique em [A\<br>sistente para adicionar<br>São necessárias mais in<br>O dispositivo não pôde s<br>O dispositivo não foi encontra<br>1. O dispositivo está ligado.<br>2. A rede está conectada<br>3. O dispositivo está correctada<br>4. O endereço na página an                                                                                                    | VANÇAR].<br>porta de impressora TCP/IP padrão<br>formações sobre a porta<br>ser identificado.<br>ado na rede. Certifique-se de que:<br>mente configurado.<br>terior está correto.                                                                                                    |
| Clique em [A\<br>sistente para adicionar<br>São necessárias mais in<br>O dispositivo não foi encontra<br>1. O dispositivo não foi encontra<br>1. O dispositivo está ligado.<br>2. A rede está conectada.<br>3. O dispositivo está correctada.<br>4. O endereço na página an<br>Caso ache que o endereço r<br>Corria o endereço e execute<br>está correct, selecione o tito                               | VANÇAR].<br>porta de impressora TCP/IP padrão<br>formações sobre a potta<br>ser identificado.<br>ado na rede. Certifique-se de que:<br>mente configurado.<br>terior está correto.<br>vião está correto.<br>vião está correto, clique em Voltar' para retornar à página ante<br>outra pesquisa na rede. Caso tenha certeza de que o endere<br>de dispositivo abaixo.                    |
| Clique em [A\<br>sistente para adicionar<br>São necessárias mais in<br>O dispositivo não foi encontra<br>1. O dispositivo não foi encontra<br>1. O dispositivo está ligado.<br>2. A rede está conectada<br>3. O dispositivo está correctada<br>4. O endereço na página an<br>Caso ache que o endereço r<br>Corrija o endereço e execute<br>está correcto, selecione o tipo<br>Tipo de dispositivo        | VANÇAR].<br>porta de impressora TCP/IP padrão<br>formações sobre a porta<br>er identificado.<br>ado na rede. Certifique-se de que:<br>mente configurado.<br>terior está correto.<br>aão está correto.<br>aão está correto, clique em Volkar' para retornar à página ante<br>outra pesquisa na rede. Caso tenha certeza de que o endere<br>ide dispositivo abaixo.                      |
| Clique em [A\<br>sistente para adicionar<br>São necessárias mais in<br>O dispositivo não foi encontro<br>1. O dispositivo está ligado.<br>2. A rede está conectada<br>3. O dispositivo está corretada<br>4. O endereço na página an<br>Caso ache que o endereço n<br>Corria o endereço e execute<br>está correto, selecione o tipo<br>Tipo de dispositivo<br>O Padrão                                    | VANÇAR].<br>porta de impressora TCP/IP padrão<br>formações sobre a porta<br>ber identificado.<br>ado na rede. Certifique-se de que:<br>mente configurado.<br>terior está correto.<br>são está correto.<br>são está correto. clique em Voltar' para retornar à página ante<br>outra pesquisa na rede. Caso tenha certeza de que o endere<br>de dispositivo abaixo.<br>pric Network Card |
| Clique em [A\<br>sistente para adicionar<br>São necessárias mais in<br>O dispositivo não foi encontra<br>1. O dispositivo não foi encontra<br>1. O dispositivo está ligado.<br>2. A rede está conectada.<br>3. O dispositivo está orderada.<br>3. O dispositivo está orderada.<br>3. O dencerço e avecute<br>está corteo, selecione o tipo<br>Tipo de dispositivo<br>O Padrão<br>O Personalizado Contral | Vançar].<br>porta de impressora TCP/IP padrão<br>formações sobre a potta<br>ser identificado.<br>ado na rede. Certifique-se de que:<br>mente configurado.<br>terior está correto.<br>não está correto. clique em 'Voltar' para retornar à página anter<br>outra pesquisa na rede. Caso tenha certeza de que o endere<br>ide dispositivo abaixo.<br>sric Network Card                   |

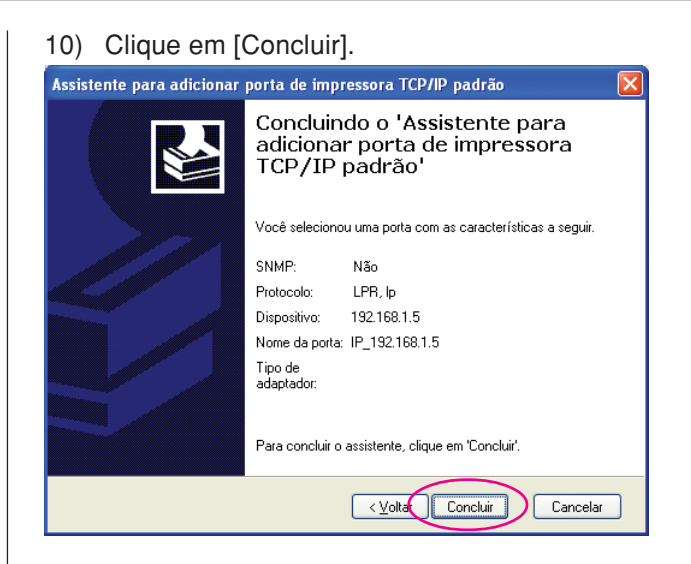

### Clique em [Seguinte].

Também pode alterar o nome da impressora.

| 🍓 Introdução do nome da im | pressora                                                                                                    | × |
|----------------------------|----------------------------------------------------------------------------------------------------|---|
|                            | Introduzir o nome da impressora.<br>O nome da impressora não pode ultrapassar 31 caracteres.<br>Nome da impressora:<br>RISO MZ/MX 7 Series |   |
|                            |                                                                                                    |   |
|                            | Retroceder Seguinte Cancelar                                                                                                    |   |

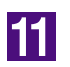

### Clique em [Instalar].

Para o caso de um cabo de impressora

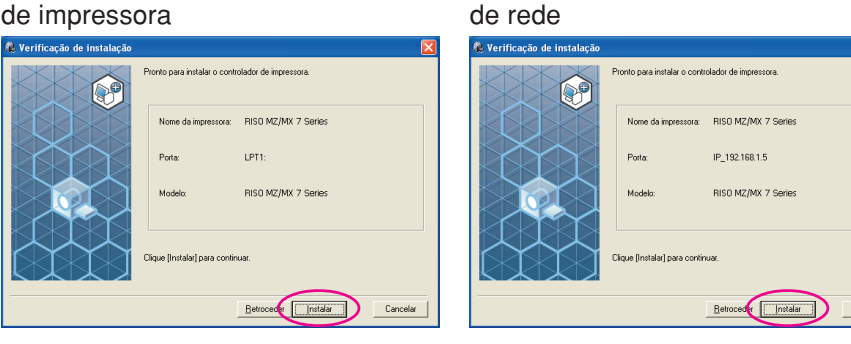

NOTA Quando aparecer a caixa de diálogo [Assinatura digital não encontrada], [Teste de aprovação do logótipo do Windows] ou [Segurança do Windows], continue com a instalação.

Para o caso de um cabo

# Quando aparecer [Quer imprimir uma página de teste?], clique em [Sim].

Previamente, coloque papel A4 na impressora.

**NOTA** Coloque papel começando pela margem mais curta.

| Instalação do controlador de impressora RISO |  |
|----------------------------------------------|--|
| Quer imprimir uma página de teste?           |  |
| Sim Não                                      |  |

13

12

### Verifique se a impressão de teste foi impressa correctamente e clique em [OK].

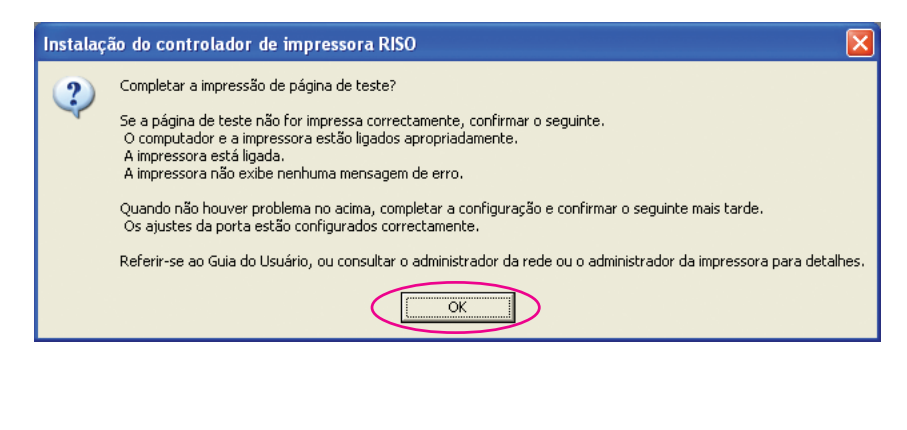

### Clique em [Exibe o arquivo Ler-me.].

O ficheiro Ler-me é aberto. Certifique-se de que lê todas as instruções e notas nele contidas.

| <ul> <li>A instalação do controlador de impressora RISO está concluída.</li> <li>C incerssário reiniciar o computador para utilizar o controlador de empressora.</li> <li>Contém informações importantes sobre a utilização do controlador.</li> <li>C intém informações importantes sobre a utilização do controlador.</li> <li>C intém informações importantes sobre a utilização do controlador.</li> <li>C intém informações importantes sobre a utilização do controlador.</li> <li>C intém informações importantes sobre a utilização do controlador.</li> <li>C intém informações importantes sobre a utilização do controlador.</li> <li>C intém informações importantes sobre a utilização do controlador.</li> </ul> | 🐌 Instalação concluída |                                                                                                    | × |
|----------------------------------------------------------------------------------------------------|------------------------|----------------------------------------------------------------------------------------------------|---|
|                                                                                                    |                        | A instalação do controlador de impressora RISO está concluída.<br>É necessário reiniciar o computador para utilizar o controlador.<br>Ler o arquivo "Ler-me" antes de usar o controlador de empressora<br>RISO.<br>Contém informações importantes sobre a utilização do controlador.<br>Exibe o arquivo Ler-me.<br>Reiniciar agora |   |

### 15

### Clique em [Concluir].

Reinicie o computador antes de utilizar o controlador de impressora. Se tiver assinalado [Reiniciar agora], o computador será encerrado e reiniciado quando clicar em [Concluir].

| lnstalação concluída |                                                                                                    |      |
|----------------------|----------------------------------------------------------------------------------------------------|------|
|                      | A instalação do controlador de impressora RISD está concluída.<br>É necessário reiniciar o computador para utilizar o controlador.<br>Ler o arquivo "Ler-me" antes de usar o controlador de empressora<br>RISD.<br>Contém informações importantes sobre a utilização do controlador.<br>Exibe o arquivo Ler-me.<br>✓ Reiniciar agora | ár j |
|                      |                                                                                                    |      |

16

# De seguida, retire o CD-ROM [RISO Printer Driver] da unidade de CD-ROM do seu computador.

### **IMPORTANTE!**

Mantenha o CD-ROM num local facilmente acessível.

# Desinstalação do controlador de impressora

Neste capítulo, é descrito o procedimento de desinstalação do controlador de impressora utilizando o desinstalador.

Para Windows Vista/Windows 7/Windows 8/Windows 8.1/ Windows 10

Se for efectuada a desinstalação através do desinstalador, não é possível eliminar o pacote do controlador. Se for necessário eliminar o pacote do controlador, tal como para a reinstalação do controlador de impressora, o controlador de impressora deve ser desinstalado manualmente.

Desinstalação do controlador de impressora... 38

# Desinstalação do controlador de impressora

Aqui é descrito o procedimento de desinstalação do controlador de impressora. (Para o procedimento de desinstalação manual, consulte a Página 44.)

#### **IMPORTANTE!**

Para desinstalar o controlador de impressora, é necessário iniciar sessão no Windows com a conta que possui os privilégios para alterar as definições do sistema (administrador, etc.).

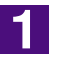

### Insira o CD-ROM [RISO Printer Driver] no computador.

O instalador é iniciado. Se o instalador não for iniciado, clique duas vezes no ficheiro [Setup(.exe)] do CD-ROM. **Para Windows (32 bits):** Pasta (CD-ROM):[Windows 32-bit] **Para Windows (64 bits):** Pasta (CD-ROM):[Windows 64-bit]

NOTA Se a caixa de diálogo [Controlo de Conta de Utilizador] aparecer, clique em [Sim] ou [Permitir] (para Windows Vista).

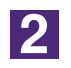

#### Clique no botão do seu idioma.

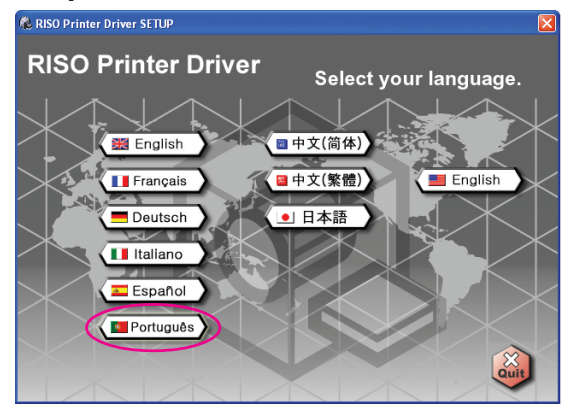

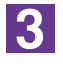

#### Clique em [Desinstalar].

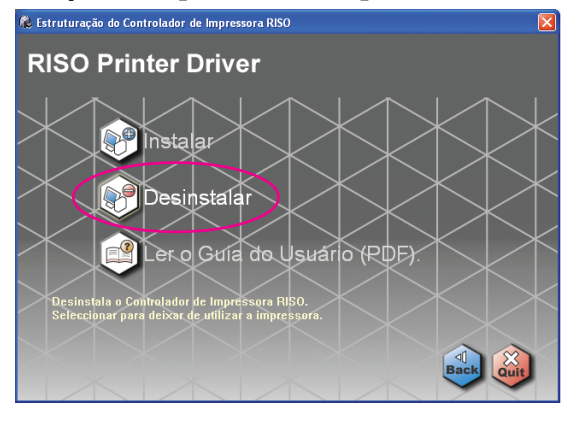

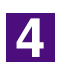

### Clique em [Seguinte].

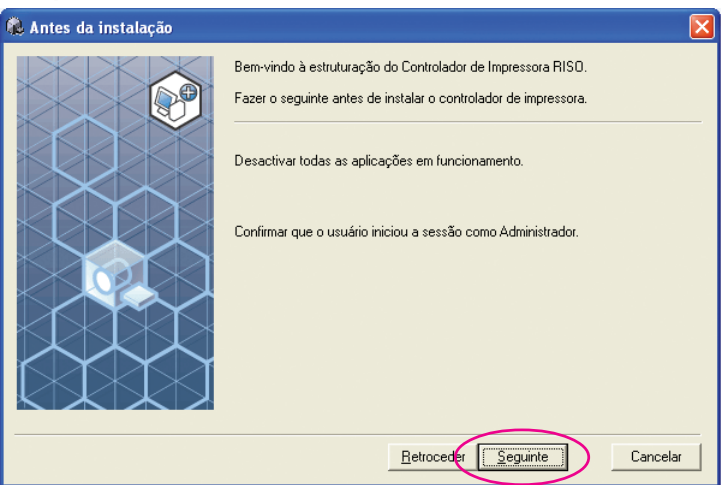

5

Seleccione a impressora para a qual é necessário desinstalar o controlador de impressora.

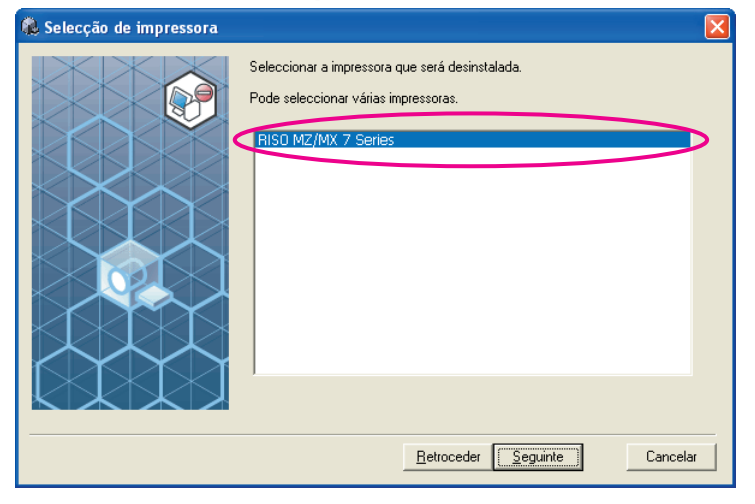

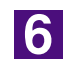

### Clique em [Seguinte].

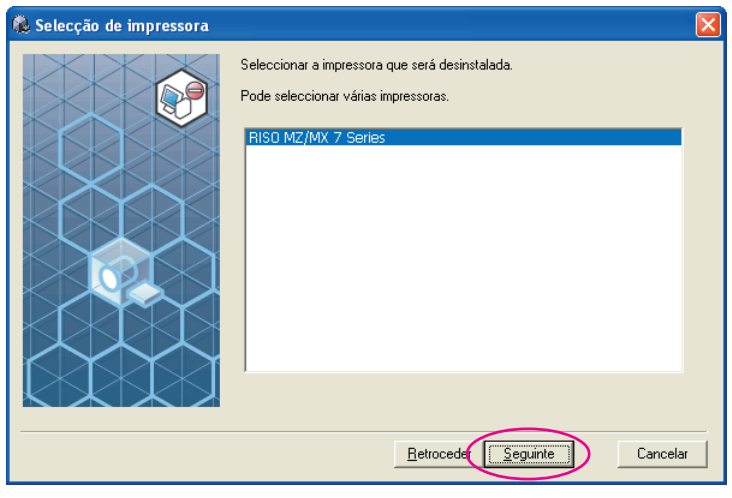

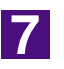

### Clique em [Desinstalar].

| 🍓 Verificação de desinstalaç | ao 🛛                                                 |
|------------------------------|------------------------------------------------------|
|                              | Pronto para desinstalar o controlador de impressora. |
|                              | Nome da impressora:<br>RISO MZ/MX 7 Series           |
|                              | Clicar em [Desinstalar] para continuar.              |
|                              | <u>R</u> etroceder <u>Desinstalar</u> Cancelar       |

8

### Clique em [Concluir].

Depois de o controlador de impressora ser desinstalado, reinicie o computador.

Se estiver assinalado [Reiniciar agora], o computador é reiniciado depois de clicar em [Concluir].

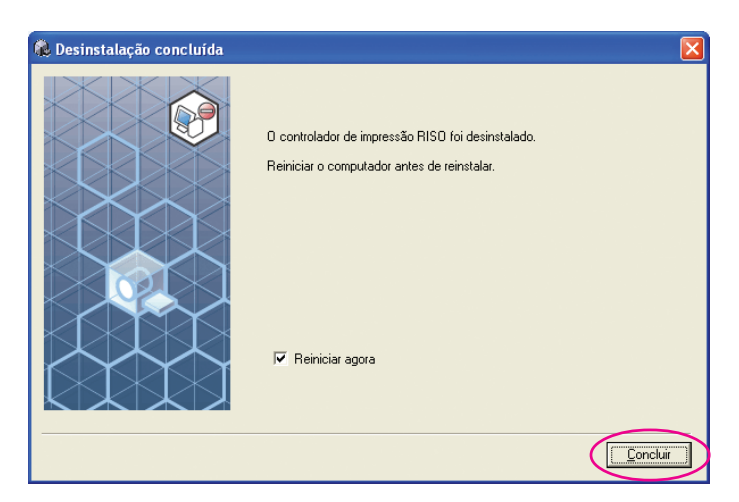

9

### Retire o CD-ROM [RISO Printer Driver] do computador.

#### **IMPORTANTE!**

Mantenha o CD-ROM que retirou da unidade num local facilmente acessível.

# Instalação/ Desinstalação manual do controlador de impressora

Aqui é descrito o procedimento de instalação/desinstalação do controlador de impressora utilizando o instalador/desinstalador.

#### Para Windows 2000 / Windows XP

| ■ Instalação manual             | 42 |
|---------------------------------|----|
| Ligação via cabo USB            | 42 |
| Ligação através de outros cabos | 43 |
| Desinstalação manual            | 44 |
| Para Windows Vista              |    |
| Instalação manual               | 45 |
| Ligação via cabo USB            | 45 |
| Ligação através de outros cabos | 47 |
| Desinstalação manual            | 48 |
| Para Windows 7                  |    |
| ■ Instalação manual             | 49 |
| Ligação via cabo USB            | 49 |
| Ligação através de outros cabos | 51 |
| Desinstalação manual            | 52 |
| Para Windows 8/Windows 8.1      |    |
| ■ Instalação manual             | 53 |
| Ligação via cabo USB            | 53 |
| Ligação através de outros cabos | 55 |
| Desinstalação manual            | 56 |
| Para Windows 10                 |    |
| ■ Instalação manual             | 57 |
| Ligação via cabo USB            | 57 |
| Ligação através de outros cabos | 59 |
| Desinstalação manual            | 60 |
|                                 |    |

# Para Windows 2000 / Windows XP

# Instalação manual

### **IMPORTANTE!**

- Para instalar o controlador de impressora, é necessário iniciar sessão no Windows com a conta que possui os privilégios para alterar as definições do sistema (administrador, etc.).
- O sistema operativo de servidor e a partilha de impressora não são comportados.

### Ligação via cabo USB

| 1 | Ligue a alimentação e o cabo USB à impressora.                                                                                                    |
|---|----------------------------------------------------------------------------------------------------|
| 2 | Ligue o computador e insira o CD-ROM [RISO Printer Driver]<br>na respectiva unidade.                                                                                                    |
| 3 | Ligue o cabo USB ao computador.                                                                                                    |
| 4 | Instale o controlador de impressora de acordo com as<br>instruções da janela [Assistente para adicionar novo<br>hardware].                                                                                                    |
|   | <ul> <li>(1) Seleccione [Instalar a partir de uma lista ou de uma localização especifi-<br/>ca] e [Não procurar. Eu escolherei o controlador a instalar.] e, de seguida,<br/>clique em [Seguinte]. (para Windows XP)</li> </ul> |
|   | seleccione [Mostrar uma lista de controladores connecidos para este dis-<br>positivo para que eu possa escolher um controlador específico] e clique<br>em [Seguinte]. (para Windows 2000)                                       |
|   | ② Clique em [Disco] e seleccione o ficheiro inf do controlador a instalar.<br>(CD-ROM): [Windows 32-bit]-[RISO Printer Driver]-[Win2000_XP]-<br>[Portuguese]-RISODRV.INF                                                        |
|   | <ul> <li>③ Seleccione a impressora que está a ser utilizada e clique em [Seguinte].</li> <li>④ Complete a janela do Assistente.</li> </ul>                                                                                      |
| 5 | Reinicie o computador.                                                                                                    |
| 6 | Abra a pasta da impressora e as propriedades da impresso-<br>ra para a qual foi instalado o controlador de impressora.                                                                                                    |

| 7  | Clique em [Processador de impressão] do separador [Deta-<br>Ihes].                                                                                                    |
|----|----------------------------------------------------------------------------------------------------|
| 8  | Seleccione o processador de impressão na lista.<br>Para a série MZ9 R34X8FP<br>Para a série MZ7 R34X8CP<br>Para a série RZ9 R34X8BP<br>Para a série RZ5/3/2, CZ R34X8DP |
| 9  | Seleccione [NT EMF 1.008] na lista de tipos de dados predefinidos e clique em [OK].                                                                                     |
| 10 | Imprima a página de teste.                                                                                                    |

### Ligação através de outros cabos

| 1 | Inicie o [Assistente para adicionar impressoras].                                                                                                    |
|---|----------------------------------------------------------------------------------------------------|
| 2 | Seleccione [Impressora local] e clique em [Seguinte].                                                                                                    |
| 3 | Seleccione a porta.No caso de um cabo de<br>impressora: seleccione LPT1 em [Usar a seguinte<br>porta].No caso de um cabo de rede<br>guida, crie uma porta TCP/IP ou LPR.  |
| 4 | Clique em [Disco] e seleccione o ficheiro inf do controlador a<br>instalar.<br>(CD-ROM): [Windows 32-bit]-[RISO Printer Driver]-[Win2000_XP]-<br>[Portuguese]-RISODRV.INF |
| 5 | Seleccione a impressora que está a ser utilizada e clique em<br>[Seguinte].                                                                                               |
| 6 | Imprima a página de teste.                                                                                                    |
| 7 | Reinicie o computador.                                                                                                    |

# Desinstalação manual

|  | Elimine a impressora a desinstalar da pasta de impressoras. |
|--|-------------------------------------------------------------|
|--|-------------------------------------------------------------|

- A partir do menu da pasta de impressoras, abra [Ficheiro] e [Propriedades do servidor].
- 3 No separador [Controladores], seleccione o controlador de impressora a desinstalar e clique em [Remover].

# Para Windows Vista

# Instalação manual

#### **IMPORTANTE!**

- Para instalar o controlador de impressora, é necessário iniciar sessão no Windows com a conta que possui os privilégios para alterar as definições do sistema (administrador, etc.).
- A partilha de impressora não é comportada.

### Ligação via cabo USB

| 1 | Ligue a alimentação e o cabo USB à impressora.                                                                                                    |
|---|----------------------------------------------------------------------------------------------------|
| 2 | Inicie o computador.                                                                                                    |
| 3 | Ligue o cabo USB ao computador.                                                                                                    |
| 4 | Na janela [Novo hardware encontrado], seleccione [Locali-<br>zar e instalar o controlador] e, em seguida, [Não pesquisar<br>online].                                                                                                    |
| 5 | Seleccione [Não tenho o disco. Mostrar outras opções.] e,<br>em seguida, [Procurar o software do controlador no meu<br>computador].                                                                                                    |
| 6 | Insira o CD-ROM [RISO Printer Driver] no computador.                                                                                                    |
| 7 | Na janela [Procurar], seleccione o ficheiro inf do controlador<br>a instalar.<br>Para Windows Vista (32 bits): (CD-ROM):[Windows 32-bit]-[RISO Printer<br>Driver]-[WinVista_7]*-[Portuguese]-RISODRV.inf<br>Para Windows Vista (64 bits): (CD-ROM):[Windows 64-bit]-[RISO Printer<br>Driver]-[WinVista_7]*-[Portuguese]-RISODRV.inf<br>* No caso da versão em CD-ROM CD112D e posterior, seleccione [WinVista_8]. |
| 8 | Seleccione a impressora que está a ser utilizada e clique em<br>[Seguinte].                                                                                                    |
| 9 | Reinicie o computador.                                                                                                    |

| 10 | Abra a pasta da impressora e as propriedades da impresso-<br>ra para a qual foi instalado o controlador de impressora.                                                                                                    |
|----|----------------------------------------------------------------------------------------------------|
| 11 | Clique em [Processador de impressão] do separador [Deta-<br>Ihes].                                                                                                    |
| 12 | Seleccione o processador de impressão na lista.<br>No caso de Windows Vista (32 bits):<br>Para a série MZ9 R34V8FP<br>Para a série RZ7 R34V8CP<br>Para a série RZ9 R34V8BP<br>Para a série RZ5/3/2, CZ R34V8DP<br>No caso de Windows Vista (64 bits):<br>Para a série MZ9 R34V6FP<br>Para a série RZ7 R34V6CP<br>Para a série RZ9 |
| 13 | Seleccione [NT EMF 1.008] na lista de tipos de dados predefinidos e clique em [OK].                                                                                                    |
| 14 | Imprima a página de teste.                                                                                                    |

### Ligação através de outros cabos

| 1 | Inicie o [Assistente para adicionar impressoras].                                                                                                    |
|---|----------------------------------------------------------------------------------------------------|
| 2 | Seleccione [Impressora local] e clique em [Seguinte].                                                                                                    |
| 3 | Seleccione a porta.No caso de um cabo de<br>impressora: seleccione LPT1 em [Utilizar uma porta<br>existente].No caso de um cabo de rede: seleccione [Criar uma nova porta] e, em se-<br>guida, crie uma porta TCP/IP ou LPR.                                                                                                    |
| 4 | Clique em [Disco] e seleccione o ficheiro inf do controlador a<br>instalar.<br>Para Windows Vista (32 bits): (CD-ROM):[Windows 32-bit]-[RISO Printer<br>Driver]-[WinVista_7]*-[Portuguese]-RISODRV.inf<br>Para Windows Vista (64 bits): (CD-ROM):[Windows 64-bit]-[RISO Printer<br>Driver]-[WinVista_7]*-[Portuguese]-RISODRV.inf<br>* No caso da versão em CD-ROM CD112D e posterior, seleccione [WinVista_8]. |
| 5 | Seleccione a impressora que está a ser utilizada e clique em<br>[Seguinte].                                                                                                    |
| 6 | Imprima a página de teste.                                                                                                    |
| 7 | Reinicie o computador.                                                                                                    |

2

4

# Desinstalação manual

Elimine a impressora a desinstalar da pasta de impressoras.

No menu que é apresentado ao clicar com o botão direito do rato na margem da pasta de impressoras, seleccione [Executar como administrador] e, em seguida, [Propriedades do servidor].

3 No separador [Controladores], seleccione o controlador de impressora a desinstalar e clique em [Remover].

Quando aparecer a caixa de diálogo [Delete driver and package] (Apagar controlador e pacote), seleccione [Delete driver and driver package] (Apagar controlador e respectivo pacote) para apagar o controlador e o pacote.

# Para Windows 7

# Instalação manual

#### **IMPORTANTE!**

- Para instalar o controlador de impressora, é necessário iniciar sessão no Windows com a conta que possui os privilégios para alterar as definições do sistema (administrador, etc.).
- A partilha de impressora não é comportada.

### Ligação via cabo USB

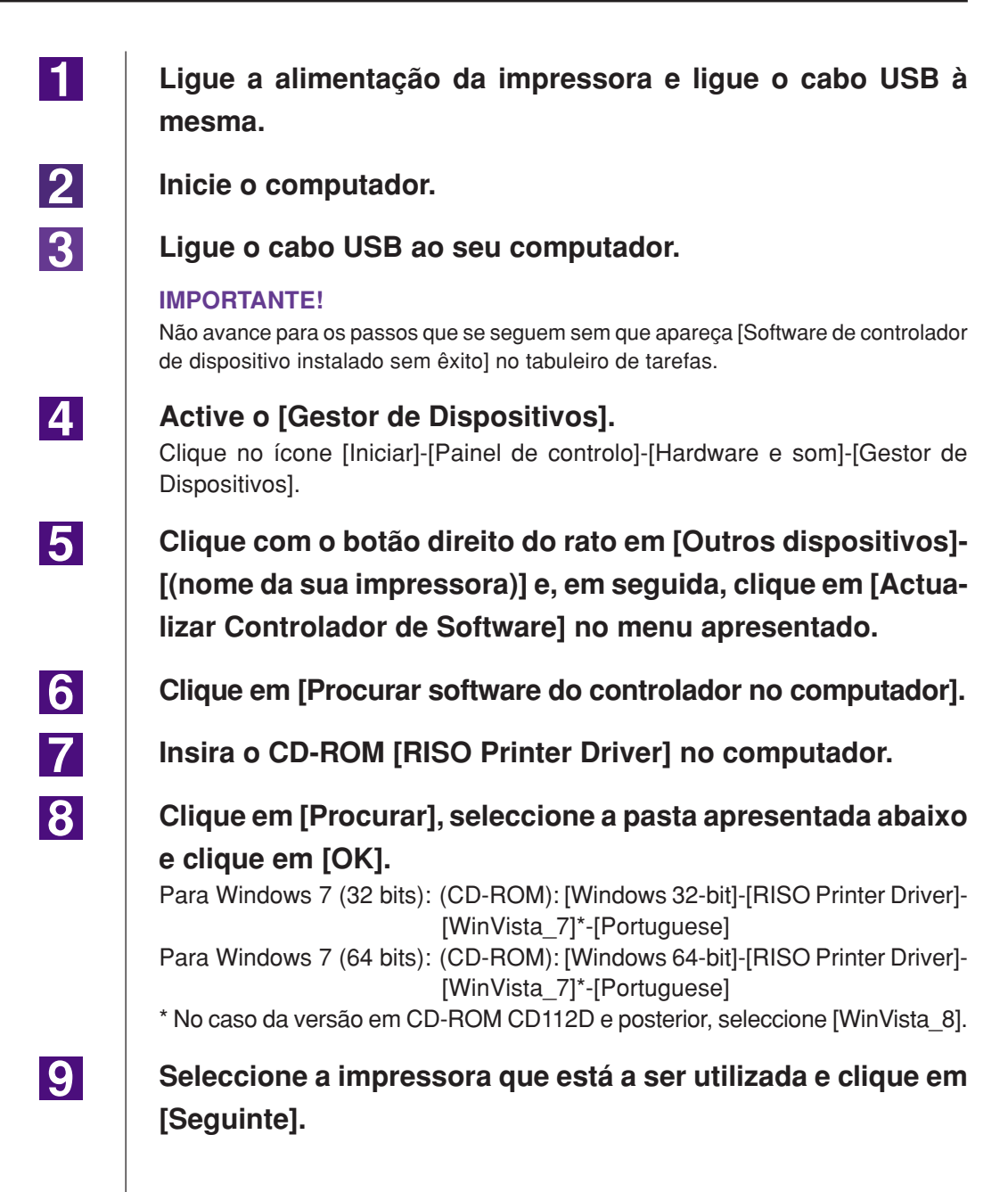

| 10 | Reinicie o computador.                                                                                                    |
|----|----------------------------------------------------------------------------------------------------|
| 11 | Abra [Painel de Controlo]-[Hardware e Som]-[Dispositivos e<br>Impressoras], nessa ordem, clique com o botão direito do<br>rato na impressora instalada e clique em [Propriedades de<br>impressora] no menu apresentado.                                                                                                    |
| 12 | Clique em [Processador de impressão] do separador [Deta-<br>Ihes].                                                                                                    |
| 13 | Seleccione o processador de impressão na lista.No caso de Windows 7 (32 bits):Para a série MZ9Para a série RZ7R34V8FPPara a série RZ9Para a série RZ9R34V8BPPara a série RZ5/3/2, CZR34V8DPNo caso de Windows 7 (64 bits):Para a série RZ7Para a série RZ7R34V6FPPara a série RZ7Para a série RZ7R34V6CPPara a série RZ9R34V6BPPara a série RZ9R34V6BPPara a série RZ9R34V6BPPara a série RZ9R34V6DP |
| 14 | Seleccione [NT EMF 1.008] na lista de tipos de dados predefinidos e clique em [OK].                                                                                                    |
| 15 | Imprima a página de teste.                                                                                                    |

### Ligação através de outros cabos

| 1 | Inicie o [Adicionar uma impressora].                                                                                                    |
|---|----------------------------------------------------------------------------------------------------|
| 2 | Seleccione [Adicionar uma impressora local] e clique em [Se-<br>guinte].                                                                                                    |
| 3 | Seleccione a porta.No caso de um cabo de<br>impressora: seleccione LPT1 em [Utilizar uma porta<br>existente].No caso de um cabo de rede: seleccione [Criar uma nova porta] e, em se-<br>guida, crie uma porta TCP/IP ou LPR.                                                                                                    |
| 4 | Clique em [Disco] e seleccione o ficheiro inf do controlador a<br>instalar.<br>Para Windows 7 (32 bits): (CD-ROM): [Windows 32-bit]-[RISO Printer Driver]-<br>[WinVista_7]*-[Portuguese]-RISODRV.inf<br>Para Windows 7 (64 bits): (CD-ROM): [Windows 64-bit]-[RISO Printer Driver]-<br>[WinVista_7]*-[Portuguese]-RISODRV.inf<br>* No caso da versão em CD-ROM CD112D e posterior, seleccione [WinVista_8]. |
| 5 | Seleccione a impressora que está a ser utilizada e clique em<br>[Seguinte].                                                                                                    |
| 6 | Imprima a página de teste.                                                                                                    |
| 7 | Reinicie o computador.                                                                                                    |

4

# Desinstalação manual

Abra [Painel de controlo]-[Hardware e som]-[Dispositivos e impressoras], nessa ordem, e elimine a impressora para desinstalar da pasta de impressoras.

- 2 Clique na impressora existente e clique em [Propriedades do servidor de impressão] na parte superior da janela.
- 3 No separador [Controladores], seleccione o controlador de impressora a desinstalar e clique em [Remover].
  - Quando aparecer a caixa de diálogo [Remove Driver and Package] (Remover Controlador e Pacote), seleccione [Remove driver and driver package.] (Remover controlador e pacote de controladores) para apagar o controlador e o pacote.

# Instalação manual

#### **IMPORTANTE!**

- Para instalar o controlador de impressora, é necessário iniciar sessão no Windows com a conta que possui os privilégios para alterar as definições do sistema (administrador, etc.).
- A partilha de impressora não é suportada.

### Ligação via cabo USB

| 1 | Ligue a alimentação da impressora e ligue o cabo USB à mesma.                                                                                                    |
|---|----------------------------------------------------------------------------------------------------|
| 2 | Inicie o computador.                                                                                                    |
| 3 | Ligue o cabo USB ao seu computador.                                                                                                    |
| 4 | <b>Active o [Gestor de Dispositivos].</b><br>Abra o ecrã "Aplicações" e clique em [Painel de controlo]-[Hardware e som]-<br>[Gestor de Dispositivos].                                                                                                    |
| 5 | Clique com o botão direito do rato em [Outros dispositivos]-<br>[(nome da sua impressora)] e, em seguida, clique em [Actua-<br>lizar Controlador de Software] no menu apresentado.                                                                                                    |
|   | se há altercações de hardware].                                                                                                    |
| 0 | Cilque em [Procurar soltware do controlador no computador].                                                                                                    |
| 7 | Insira o CD-ROM [RISO Printer Driver] no computador.                                                                                                    |
| 8 | Clique em [Procurar], seleccione a pasta apresentada abaixo<br>e clique em [OK].<br>Para Windows 8 (32 bits)/Windows 8.1 (32 bits):<br>(CD-ROM): [Windows 32-bit]-[RISO Printer Driver]-[Win8]*-[Portuguese]<br>Para Windows 8 (64 bits)/Windows 8.1 (64 bits):<br>(CD-ROM): [Windows 64-bit]-[RISO Printer Driver]-[Win8]*-[Portuguese]<br>* No caso da versão em CD-ROM CD112D e posterior, seleccione [WinVista_8]. |
| 9 | Seleccione [(nome da sua impressora)] na lista e clique em<br>[Seguinte].                                                                                                    |

Clique em [Fechar] e reinicie o computador.

Abra [Painel de Controlo]-[Hardware e Som]-[Dispositivos e Impressoras], nessa ordem, clique com o botão direito do rato na impressora instalada e clique em [Propriedades de impressora] no menu apresentado.

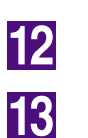

14

15

16

Clique em [Processador] no separador [Avançadas].

Seleccione o seguinte processador de impressora da lista e clique no mesmo.

No caso de Windows 8 (32 bits)/Windows 8.1 (32 bits):

| Para a série MZ9         | R34V8FP                      |
|--------------------------|------------------------------|
| Para a série RZ7         | R34V8CP                      |
| Para a série RZ9         | R34V8BP                      |
| Para a série RZ5/3/2, CZ | R34V8DP                      |
| No caso de Windows 8 (64 | bits)/Windows 8.1 (64 bits): |
| Para a série MZ9         | R34V6FP                      |
| Para a série RZ7         | R34V6CP                      |
| Para a sório R79         | B34V6BP                      |

Para a série RZ5/3/2, CZ.... R34V6DP

Seleccione [INT EMF 1.008] da lista de tipos de dados existentes e clique em [OK].

Imprima uma página de teste a partir do separador [Geral].

Clique em [OK] para fechar a janela.

### Ligação através de outros cabos

| 1      | Inicie o [Adicionar uma impressora].                                                                                                    |
|--------|----------------------------------------------------------------------------------------------------|
| 2      | Seleccione [Adicionar uma impressora local] e clique em [Se-<br>guinte].                                                                                                    |
| 3      | Seleccione a porta.No caso de um cabo de<br>impressora: seleccione LPT1 em [Utilizar uma porta<br>existente].No caso de um cabo de rede: seleccione [Criar uma nova porta] e, em se-<br>guida, crie uma porta TCP/IP ou LPR.                                                                                                    |
| 4      | Clique em [Disco] e seleccione o ficheiro inf do controlador a<br>instalar.<br>Para Windows 8 (32 bits)/Windows 8.1 (32 bits):<br>(CD-ROM): [Windows 32-bit]-[RISO Printer Driver]-[Win8]*-[Portuguese]-<br>RISODRV.inf<br>Para Windows 8 (64 bits)/Windows 8.1 (64 bits):<br>(CD-ROM): [Windows 64-bit]-[RISO Printer Driver]-[Win8]*-[Portuguese]-<br>RISODRV.inf<br>* No caso da versão em CD-ROM CD112D e posterior, seleccione [WinVista_8]. |
| 5      | Seleccione a impressora que está a ser utilizada e clique em [Seguinte].                                                                                                    |
| 6<br>7 | Imprima a página de teste.<br>Reinicie o computador.                                                                                                    |
|        |                                                                                                    |

4

# Desinstalação manual

- Abra [Painel de controlo]-[Hardware e som]-[Dispositivos e impressoras], nessa ordem, e elimine a impressora para desinstalar da pasta de impressoras.
- 2 Clique na impressora existente e clique em [Propriedades do servidor de impressão] na parte superior da janela.
- 3 No separador [Controladores], seleccione o controlador de impressora a desinstalar e clique em [Remover].
  - Quando aparecer a caixa de diálogo [Remove Driver and Package] (Remover Controlador e Pacote), seleccione [Remove driver and driver package.] (Remover controlador e pacote de controladores) para apagar o controlador e o pacote.

# Para Windows 10

# Instalação manual

### **IMPORTANTE!**

- Para instalar o controlador de impressora, é necessário iniciar sessão no Windows com a conta que possui os privilégios para alterar as definições do sistema (administrador, etc.).
- A partilha de impressora não é suportada.

### Ligação via cabo USB

| 1 | Ligue a alimentação da impressora e ligue o cabo USB à mesma.                                                                                                    |
|---|----------------------------------------------------------------------------------------------------|
| 2 | Inicie o computador.                                                                                                    |
| 3 | Ligue o cabo USB ao seu computador.                                                                                                    |
| 4 | Active o [Gestor de Dispositivos].<br>Clique com o botão direito do rato no ícone [Iniciar] e clique em [Painel de<br>controlo]-[Hardware e som]-[Gestor de Dispositivos].                                                                                                    |
| 5 | Clique com o botão direito do rato em [Outros dispositivos]-<br>[(nome da sua impressora)] e, em seguida, clique em [Actua-<br>lizar Controlador de Software] no menu apresentado.                                                                                                    |
|   | NOTA Se o nome da sua impressor não for visualizado, clique em [Ação]-[Verificar se há altercações de hardware].                                                                                                    |
| 6 | Clique em [Procurar software do controlador no computador].                                                                                                    |
| 7 | Insira o CD-ROM [RISO Printer Driver] no computador.                                                                                                    |
| 8 | Clique em [Procurar], seleccione a pasta apresentada abaixo<br>e clique em [OK].<br>Para Windows 10 (32 bits):<br>(CD-ROM): [Windows 32-bit]-[RISO Printer Driver]-[Win8]*-[Portuguese]<br>Para Windows 10 (64 bits):<br>(CD-ROM): [Windows 64-bit]-[RISO Printer Driver]-[Win8]*-[Portuguese]<br>* No caso da versão em CD-ROM CD112D e posterior, seleccione [WinVista_8]. |
| 9 | Seleccione [(nome da sua impressora)] na lista e clique em<br>[Seguinte].                                                                                                    |

Clique em [Fechar] e reinicie o computador.

Abra [Painel de Controlo]-[Hardware e Som]-[Dispositivos e Impressoras], nessa ordem, clique com o botão direito do rato na impressora instalada e clique em [Propriedades de impressora] no menu apresentado.

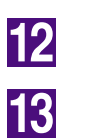

14

15

16

Clique em [Processador] no separador [Avançadas].

Seleccione o seguinte processador de impressora da lista e clique no mesmo.

| No caso de W                 | indows 10 (32      | bits):             |
|------------------------------|--------------------|--------------------|
| Para a série                 | MZ9                | R34V8FP            |
| Para a série                 | RZ7                | R34V8CP            |
| Para a série                 | RZ9                | R34V8BP            |
| Para a série                 | RZ5/3/2, CZ        | R34V8DP            |
| No caso de W                 | indows 10 (64      | bits):             |
| Para a série                 | MZ9                | R34V6FP            |
| Para a série                 | RZ7                | R34V6CP            |
|                              |                    |                    |
| Para a série                 | RZ9                | R34V6BP            |
| Para a série<br>Para a série | RZ9<br>RZ5/3/2, CZ | R34V6BP<br>R34V6DP |

Seleccione [INT EMF 1.008] da lista de tipos de dados existentes e clique em [OK].

Imprima uma página de teste a partir do separador [Geral].

Clique em [OK] para fechar a janela.

### Ligação através de outros cabos

| 1 | Inicie o [Adicionar uma impressora].                                                                                                    |  |
|---|----------------------------------------------------------------------------------------------------|--|
| 2 | Seleccione [Adicionar uma impressora local] e clique em [Se-<br>guinte].                                                                                                    |  |
| 3 | Seleccione a porta.No caso de um cabo de<br>impressora: seleccione LPT1 em [Utilizar uma porta<br>existente].No caso de um cabo de rede: seleccione [Criar uma nova porta] e, em se-<br>guida, crie uma porta TCP/IP ou LPR.               |  |
| 4 | Clique em [Disco] e seleccione o ficheiro inf do controlador a                                                                                                    |  |
|   | instalar.                                                                                                    |  |
|   | Para Windows 10 (32 bits):<br>(CD-ROM): [Windows 32-bit]-[RISO Printer Driver]-[Win8]*-[Portuguese]-<br>RISODRV.inf<br>Para Windows 10 (64 bits):<br>(CD-ROM): [Windows 64-bit]-[RISO Printer Driver]-[Win8]*-[Portuguese]-<br>RISODRV.inf |  |
|   | * No caso da versão em CD-ROM CD112D e posterior, seleccione [WinVista_8].                                                                                                    |  |
| 5 | Seleccione a impressora que está a ser utilizada e clique em [Seguinte].                                                                                                    |  |
| 6 | Imprima a página de teste.                                                                                                    |  |
| 7 | Reinicie o computador.                                                                                                    |  |

4

# Desinstalação manual

- Abra [Painel de controlo]-[Hardware e som]-[Dispositivos e impressoras], nessa ordem, e elimine a impressora para desinstalar da pasta de impressoras.
- 2 Clique na impressora existente e clique em [Propriedades do servidor de impressão] na parte superior da janela.
- 3 No separador [Controladores], seleccione o controlador de impressora a desinstalar e clique em [Remover].
  - Quando aparecer a caixa de diálogo [Remove Driver and Package] (Remover Controlador e Pacote), seleccione [Remove driver and driver package.] (Remover controlador e pacote de controladores) para apagar o controlador e o pacote.

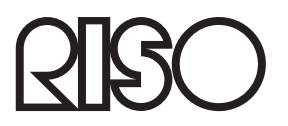